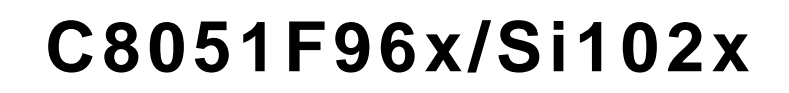

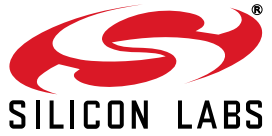

# UDP C8051F960/Si1020 MCU CARD WITH MULTIPLEXED LCD USER'S GUIDE

# 1. Introduction

The Unified Development Platform (UDP) provides a development and demonstration platform for Silicon Laboratories microcontrollers and the Silicon Laboratories software tools, including the Silicon Laboratories Integrated Development Environment (IDE).

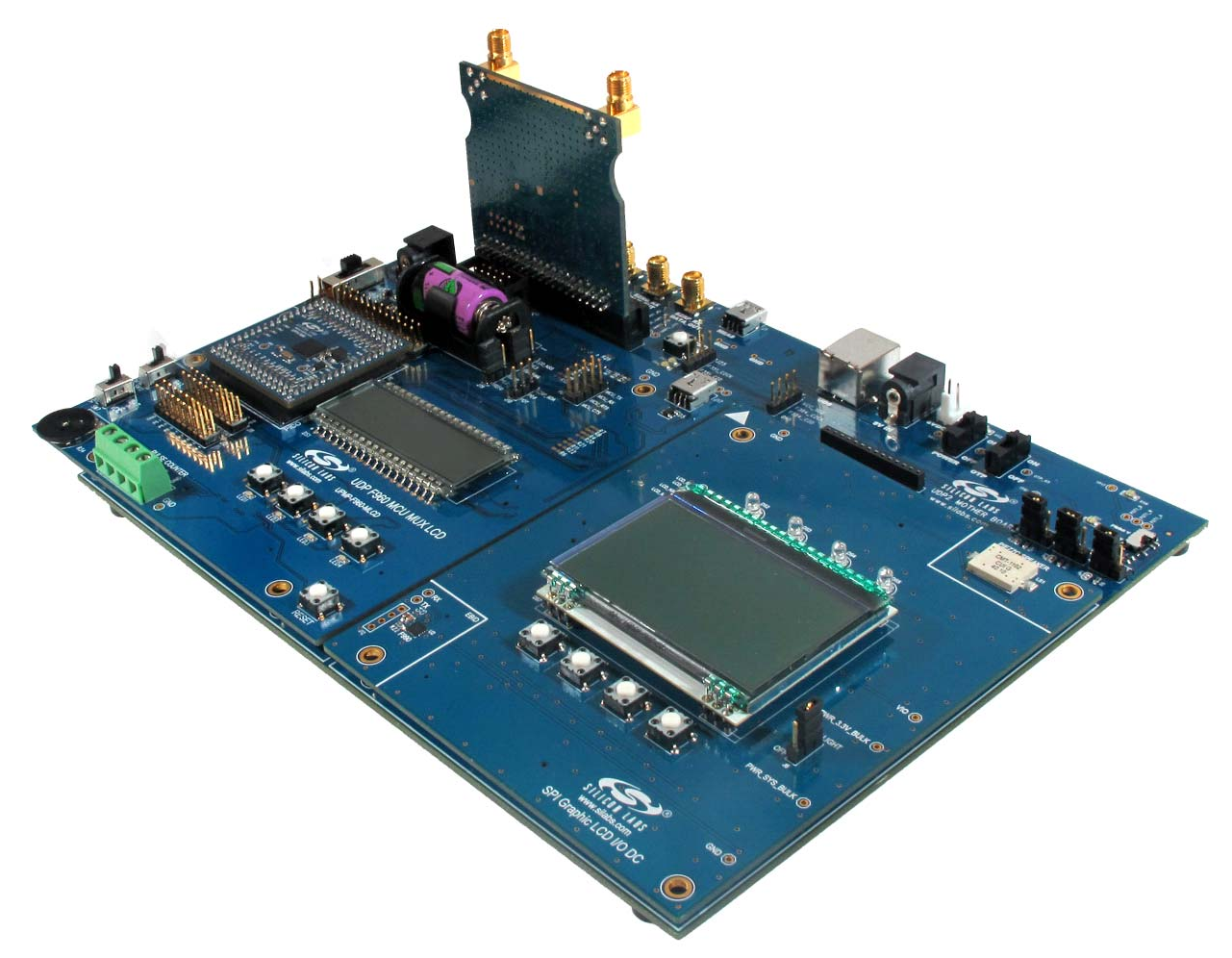

Figure 1. Unified Development Platform

# C8051F96x/Si102x

# 2. Relevant Documents

This document provides a hardware overview for the Unified Development Platform (UDP) system UDP C8051F960/Si1020 MCU Card with Multiplexed LCD MCU card. Additional information on the UDP system can be found in the documents listed in this section.

#### 2.1. Motherboard User's Guide

The UDP Motherboard User's Guide contains information on the motherboard features and can be found at www.silabs.com.

#### 2.2. Card User's Guides

The UDP MCU Card and Radio Card User's Guides can be found at www.silabs.com.

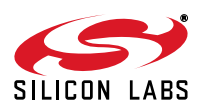

# 3. Hardware Setup

#### 3.1. Using the MCU Card Alone

Refer to Figure 2 for a diagram of the hardware configuration when using the MCU card without a UDP motherboard.

- 1. Connect the USB Debug Adapter to the 2x5 debug connector on the MCU card with the 10-pin ribbon cable.
- 2. Connect one end of the USB cable to the USB connector on the USB Debug Adapter.
- 3. Connect the other end of the USB cable to a USB Port on the PC.
- 4. Move the SW5 VBAT switch to the middle VREG position.
- 5. Move the SW7 VIO switch to the upper VBAT position.
- 6. Move the SW12 VIORF switch to the upper VBAT position.
- 7. Connect the 9 V dc adapter to P1.

#### Notes:

- Use the Reset button in the IDE to reset the target when connected using a USB Debug Adapter.
- Remove power from the MCU card and the USB Debug Adapter before connecting or disconnecting the ribbon cable from the MCU card. Connecting or disconnecting the cable when the devices have power can damage the device and/or the USB Debug Adapter.
- Section 5. "UDP C8051F960/Si1020 MCU Card with Multiplexed LCD MCU Card Overview," on page 12 describes additional power options.

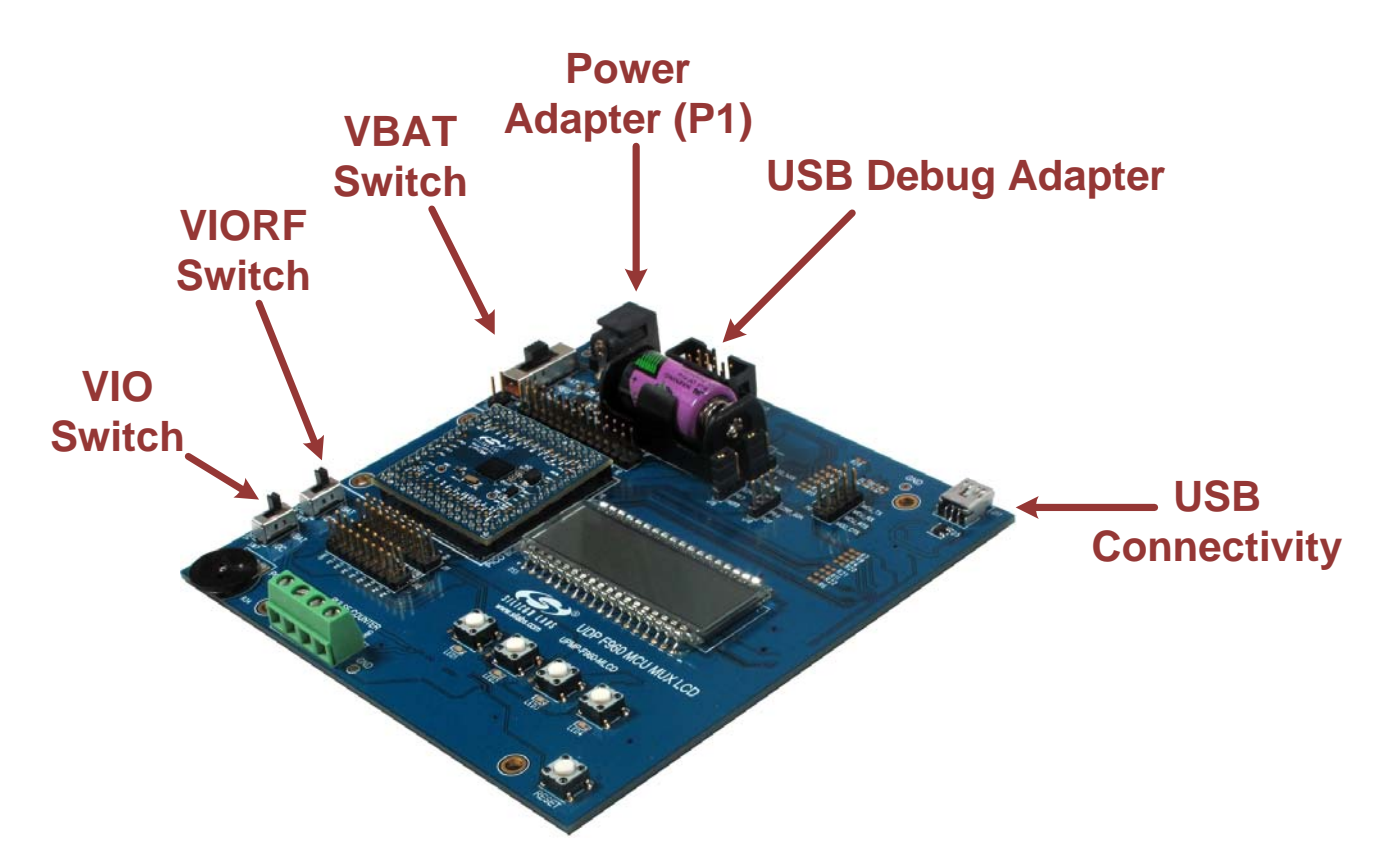

Figure 2. Hardware Setup Using the MCU Card Alone

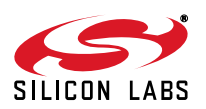

#### 3.2. Using the MCU Card with the UDP Motherboard

Refer to Figure 3 for a diagram of the hardware configuration when using the MCU card with a UDP motherboard.

- 1. Connect the MCU card to the UDP motherboard slot.
- 2. (Optional) Connect the I/O card to the UDP motherboard slot.
- 3. (Optional) Connect a radio card to the radio card slot in the UDP motherboard.
- 4. (Optional) Connect an EZLink card to the EZLink card slot in the UDP motherboard.
- 5. Connect the USB Debug Adapter to the 2x5 debug connector on the MCU card with the 10-pin ribbon cable.
- 6. Connect one end of the USB cable to the USB connector on the USB Debug Adapter.
- 7. Connect the other end of the USB cable to a USB Port on the PC.
- 8. Connect the ac/dc power adapter to power jack J20 on the UDP motherboard. The board can also be powered from the J16 USB or J1 mini USB connectors.
- 9. Move the SW5 VBAT switch on the MCU card to the VREG position.
- 10. Move the SW7 VIO switch on the MCU card to the upper VBAT position.
- 11. Move the SW12 VIORF switch on the MCU card to the upper VBAT position.
- 12. Move the S3 power switch on the UDP motherboard to the ON position.

#### Notes:

- Use the Reset button in the IDE to reset the target when connected using a USB Debug Adapter.
- Remove power from the target board and the USB Debug Adapter before connecting or disconnecting the ribbon cable from the target board. Connecting or disconnecting the cable when the devices have power can damage the device and/or the USB Debug Adapter.
- The MCU card can be used alone without the motherboard. However, the motherboard must be powered if an MCU card is connected.

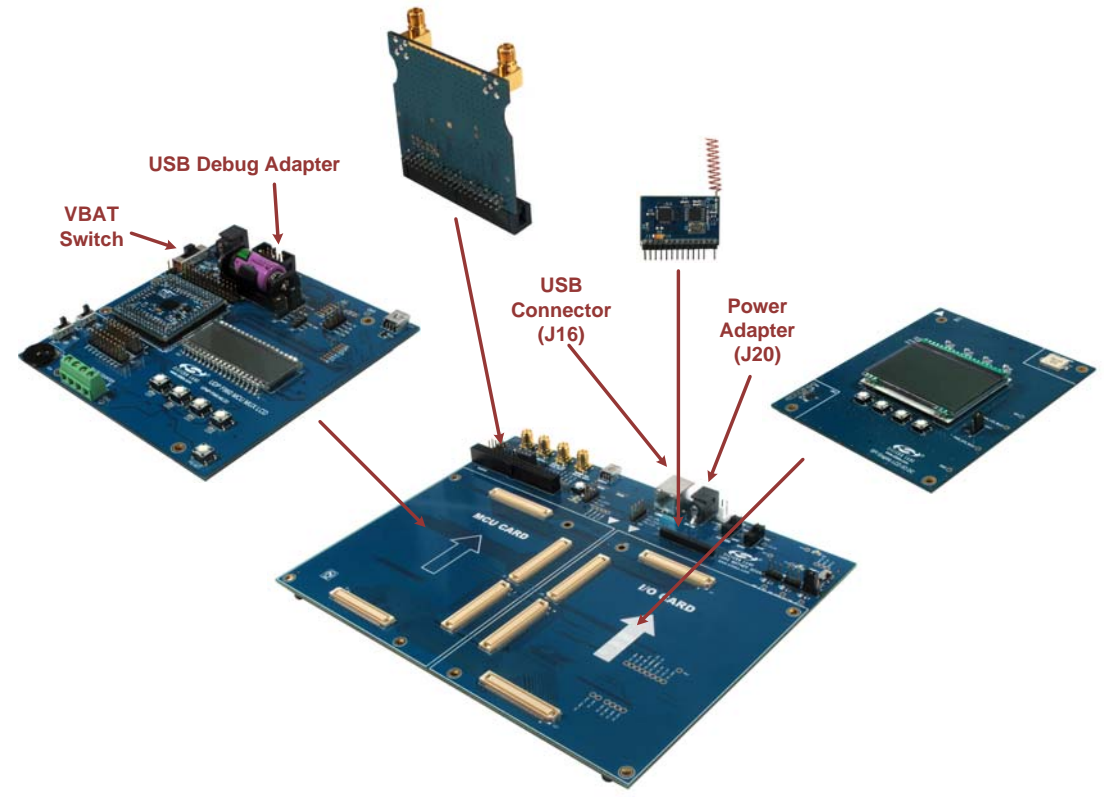

Figure 3. Hardware Setup Using the Unified Development Platform

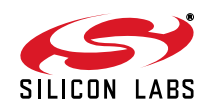

# 4. Software Setup

Simplicity Studio greatly reduces development time and complexity with Silicon Labs EFM32 and 8051 MCU products by providing a high-powered IDE, tools for hardware configuration, and links to helpful resources, all in one place.

Once Simplicity Studio is installed, the application itself can be used to install additional software and documentation components to aid in the development and evaluation process.

| Simplicity - Simplicity Studio<br>Help                                      |                      |                                       |                           |                      |            | )    |            |
|-----------------------------------------------------------------------------|----------------------|---------------------------------------|---------------------------|----------------------|------------|------|------------|
| SILICON LABS                                                                | Simplici             | ty Studio                             | D                         |                      |            |      | <b>t</b> * |
| roduct                                                                      | ✓ Tools              |                                       |                           |                      |            |      |            |
| C89518950-8-6U Q Use Parametric Search V Detect Connected Device            | Simplicity IDE       | E E E E E E E E E E E E E E E E E E E |                           |                      |            |      |            |
|                                                                             | ✓ Software and Kit   | 2                                     |                           |                      |            |      |            |
| ore 8051<br>lash 8 kB<br>1Hz 25<br>/AM 0.50 kB<br>/igital I/O 18<br>ADC YES | Software<br>Examples | Application<br>Notes                  | Kit<br>Documentation      |                      |            |      |            |
| AC NO<br>Buy Sample Kit                                                     | Resultes             | <b>1</b> 71                           |                           | *                    |            | NEW  |            |
| Documentation                                                               | Silicon Labs         | Presentations<br>and Brochures        | Silicon Labs<br>Community | Technical<br>Support | University | News |            |
|                                                                             |                      |                                       |                           |                      |            |      |            |
|                                                                             |                      |                                       |                           |                      |            |      |            |
|                                                                             |                      |                                       |                           |                      |            |      |            |
| le la la la la la la la la la la la la la                                   |                      |                                       |                           |                      |            |      |            |

#### Figure 4. Simplicity Studio

The following Simplicity Studio components are required for the C8051F960 Development Kit:

- 8051 Products Part Support
- Simplicity Developer Platform

Download and install Simplicity Studio from www.silabs.com/8bit-software or www.silabs.com/simplicity-studio. Once installed, run Simplicity Studio by selecting Start→Silicon Labs→Simplicity Studio→Simplicity Studio from the start menu or clicking the Simplicity Studio shortcut on the desktop. Follow the instructions to install the software and click Simplicity IDE to launch the IDE.

The first time the project creation wizard runs, the **Setup Environment** wizard will guide the user through the process of configuring the build tools and SDK selection.

In the **Part Selection** step of the wizard, select from the list of installed parts only the parts to use during development. Choosing parts and families in this step affects the displayed or filtered parts in the later device selection menus. Choose the C8051F96x family by checking the **C8051F96x** check box. Modify the part selection at any time by accessing the **Part Management** dialog from the **Window**—**Preferences**—**Simplicity Studio**—**Part Management** menu item.

Simplicity Studio can detect if certain toolchains are not activated. If the **Licensing Helper** is displayed after completing the **Setup Environment** wizard, follow the instructions to activate the toolchain.

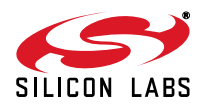

#### 4.1. Running Blinky

Each project has its own source files, target configuration, SDK configuration, and build configurations such as the **Debug** and **Release** build configurations. The IDE can be used to manage multiple projects in a collection called a workspace. Workspace settings are applied globally to all projects within the workspace. This can include settings such as key bindings, window preferences, and code style and formatting options. Project actions, such as build and debug are context sensitive. For example, the user must select a project in the **Project Explorer** view in order to build that project.

To create a project based on the Blinky example:

- 1. Click the Simplicity IDE tile from the Simplicity Studio home screen.
- 2. Click the **Create new project** link from the welcome screen or go to **File→New→Silicon Labs MCU Project**.
- 3. In the Kit drop-down, select C8051F960 Development Kit, in the Part drop-down, select C8051F960, and in the SDK drop-down, select the desired SDK. Click Next.
- 4. Select Example and click Next.
- 5. Under C8051F960 Development Kit in the Blinky folder, select F96x Blinky and click Finish.
- 6. Click on the project in the **Project Explorer** and click **Build**, the hammer icon in the top bar. Alternatively, go to **Project**→**Build Project**.
- 7. Click **Debug** to download the project to the hardware and start a debug session.
- 8. Press the **Resume** button to start the code running. The LED should blink.

ΠN

- 9. Press the **Suspend** button to stop the code.
- 10. Press the **Reset the device** button to reset the target MCU.

#### 11. Press the **Disconnect** button to return to the development perspective.

#### 4.2. Simplicity Studio Help

Simplicity Studio includes detailed help information and device documentation within the tool. The help contains descriptions for each dialog window. To view the documentation for a dialog, click the question mark icon in the window:

This will open a pane specific to the dialog with additional details.

The documentation within the tool can also be viewed by going to  $Help \rightarrow Help Contents$  or  $Help \rightarrow Search$ .

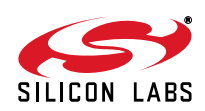

#### 4.3. Legacy 8-bit IDE

Note: Using the Simplicity Studio tools with the C8051F960 Development Kit is recommended. See section 4. "Software Setup," on page 5 for more information.

Download the 8-bit software from the website (www.silabs.com/8bit-software) or use the provided installer on the CD-ROM to install the software tools for the C8051F96x devices. After installation, examples can be found in ...\Examples\C8051F96x or ...\Examples\Si102x\_3x in the installation directory. At a minimum, the C8051F960 DK requires:

- **Silicon Labs IDE**—Software enabling initial evaluation, development, and debugging.
- Configuration Wizard 2—Initialization code generation software for the C8051F96x devices.
- Keil C51 Tools—Keil 8051 Compiler/Assembler/Linker toolchain.
- CP210x Drivers—Virtual COM Port (VCP) drivers for the CP210x COM interface. More information on this
  installation process can be found in Section 4.4.

Other software available includes:

- Keil µVision Driver—Driver for the Keil µVision IDE that enables development and debugging on C8051Fxxx MCUs.
- Flash Programming Utilities and MCU Production Programmer—Programming utilities for the production line. More information on the available programming options can be found on the website: http://www.silabs.com/products/mcu/Pages/ProgrammingOptions.aspx.
- ToolStick Development Tools—Software and examples for the ToolStick development platform. More information on this platform can be found at www.silabs.com/toolstick.

Also available on the 8-bit software webpage is the Battery Life Estimator, which gives designers a quick and easy way to understand the discharge characteristics of different system configurations to help optimize low-power applications.

The development kit includes the latest version of the C51 Keil 8051 toolset. This toolset is initially limited to a code size of 2 kB and programs start at code address 0x0800. After registration, the code size limit is removed entirely and programs will start at code address 0x0000.

To register the Keil toolset:

- 1. Find the **Product Serial Number** printed on the CD-ROM. If you no longer have this serial number, register on the Silicon Labs website (www.silabs.com/8bit-software) to obtain the serial number.
- 2. Open the Keil µVision4 IDE from the installation directory with administrative privileges.
- 3. Select **File**→**License Management** to open the License Management window.

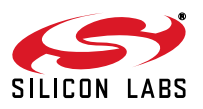

| Name: Company: Company: Compan |                                                          | Computer ID<br>CID: [CCI4Q-QSAH6<br>Get LIC via Internet |
|----------------------------------------------------------------------------------------------------|----------------------------------------------------------|----------------------------------------------------------|
| Product<br>PK51 Prof. Develpers K                                                                                                    | License ID Code   Support Period<br>t Evaluation Version |                                                          |
| New License ID Code (                                                                                                    | LIC):                                                    | Add LIC Uninstall                                        |

#### Figure 5. Keil µVision4 IDE License Management Window

- 4. Click on the Get LIC via Internet... button to open the Obtaining a License IDE Code (LIC) window.
- 5. Press **OK** to open a browser window to the Keil website. If the window doesn't open, navigate to www.keil.com/license/install.htm.
- 6. Enter the Silicon Labs **Product Serial Number** printed on the CD-ROM, along with any additional required information.
- 7. Once the form is complete, click the **Submit** button. An email will be sent to the provided email address with the license activation code.
- 8. Copy the License ID Code (LIC) from the email.
- Paste the LIC into the New License ID Code (LIC) text box at the bottom of the License Management window in µVision4.
- 10. Press the Add LIC button. The window should now list the PK51 Prof. Developers Kit for Silabs as a licensed product.
- 11. Click the **Close** button.

#### 4.4. CP210x USB to UART VCP Driver Installation

The MCU Card includes a Silicon Labs CP210x USB-to-UART Bridge Controller. Device drivers for the CP210x need to be installed before the PC software can communicate with the MCU through the UART interface. Use the drivers included CD-ROM or download the latest drivers from the website (www.silabs.com/interface-software).

- 1. If using the CD-ROM, the **CP210x Drivers** option will launch the appropriate driver installer. If downloading the driver package from the website, unzip the files to a location and run the appropriate installer for the system (x86 or x64).
- Accept the license agreement and follow the steps to install the driver on the system. The installer will let you know when your system is up to date. The driver files included in this installation have been certified by Microsoft.
- 3. To complete the installation process, connect the included USB cable between the host computer and the **COM PORT** USB connector (J5) on the MCU Card. Windows will automatically finish the driver installation. Information windows will pop up from the taskbar to show the installation progress.
- 4. If needed, the driver files can be uninstalled by selecting **Windows Driver Package—Silicon** Laboratories... option in the **Programs and Features** window.

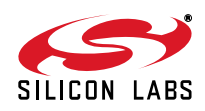

#### 4.5. Silicon Labs Battery Life Estimator

The Battery Life Estimator is a system design tool for battery-operated devices. It allows the user to select the type of battery they are using in the system and enter the supply current profile of their application. Using this information, it performs a simulation and provides an estimated system operating time. The Battery Life Estimator is shown in Figure 6.

| 🕾 Silicon Labs Battery Life Estimator                                                                                                    |
|----------------------------------------------------------------------------------------------------|
| - Battery Type                                                                                                    |
| Battery: 2. Lithium AAA                                                                                                    |
| AAA<br>1.5V to<br>0.9V<br>+ Silicon Labs<br>MCU<br>*Consult the battery manufacturer before using two cells in parallel                                                                                      |
| Discharge Profile                                                                                                    |
| Name: 3. Wireless Sensor (1 sample per minute) (Read-only View                                                                                                    |
| Description: Active Mode 1: 25 MIPS, Precision Internal Oscillator Amanage<br>+ Wireless Radio (15mA)<br>Active Mode 2: 25 MIPS, Precision Internal Oscillator<br>Low Power Mode: Sleep + smaRTClock + 700nA |
| Simulation                                                                                                    |
| Simulate Advanced Settings                                                                                                    |
| Help About                                                                                                    |

#### Figure 6. Battery Life Estimator Utility

From Figure 6, the two inputs to the Battery Life Estimator are battery type and discharge profile. The utility includes battery profiles for common battery types such as AAA, AA, A76 Button Cell, and CR2032 coin cell. The discharge profile is application-specific and describes the supply current requirements of the system under various supply voltages and battery configurations. The discharge profile is independent of the selected power source. Several read-only discharge profiles for common applications are included in the pulldown menu. The user may also create a new profile for their own applications.

To create a new profile:

- 1. Select the profile that most closely matches the target application or choose the "Custom Profile".
- 2. Click Manage.
- 3. Click Duplicate.
- 4. Click Edit.

Profiles may be edited with the easy-to-use GUI (shown in Figure 7).

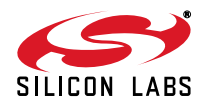

| Discharge Profile                                                                 |                                                                                            |
|-----------------------------------------------------------------------------------|--------------------------------------------------------------------------------------------|
| Ide Mode<br>Sleep Mode<br>Time                                                    | Active Mode 1<br>Active Mode 2<br>Active Mode 2<br>Idle Mode<br>Sleep Mode                 |
| Discharge Profile Name: 9. Custom Profile Description: Custom Application Profile | Minimum System Operating Voltage<br>Minimum Voltage: 1.8 v<br>Voltage<br>V2: 2.2 v v1: 3 v |
| Active Mode 1<br>Time: 1000 us VDD/D<br>Curren                                    | C+ Supply 10000 uA VDD/DC+ Supply 10000 uA current @ V1: 10000 uA                          |
| Active Mode 2<br>Time: 0 us VDD/D<br>Currer                                       | C+ Supply 0 uA VDD/DC+ Supply 0 uA                                                         |
| Time: 0 us VDD/D<br>Curren                                                        | C+ Supply 0 uA VDD/DC+ Supply 0 uA<br>t @ V2: 0 uA Current @ V1: 0 uA                      |
| Sleep Mode VBAT S                                                                 | Supply 0 uA VBAT Supply 0 uA Current @ V1: 0 uA                                            |
| Wake Up Frequency Frequency: 1000 Wake Events / Second                            | OK Cancel                                                                                  |

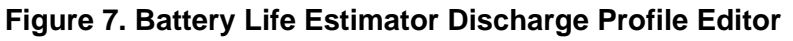

The Discharge Profile Editor allows the user to modify the profile name and description. The four text entry boxes on the left hand side of the form allow the user to specify the amount of time the system spends in each power mode. On the right hand side, the user may specify the supply current of the system in each power mode.

Since supply current is typically dependent on supply voltage, the discharge profile editor provides two columns for supply current. The V2 and V1 voltages at the top of the two columns specify the voltages at which the current measurements were taken. The Battery Life Estimator creates a linear approximation based on the input data and is able to feed the simulation engine with an approximate supply current demand for every input voltage.

The minimum system operating voltage input field allows the system operating time to stop increasing when the simulated battery voltage drops below a certain threshold. This is primarily to allow operating time estimates for systems that cannot operate down to 1.8 V, which is the voltage of two fully drained single-cell batteries placed in series.

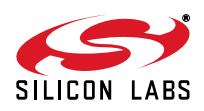

The wakeup frequency box calculates the period of a single iteration through the four power modes and displays the system wake up frequency. This is typically the "sample rate" in low power analog sensors.

Once the battery type and discharge profile is specified, the user can click the "Simulate" button to start a new simulation. The simulation engine calculates the estimated battery life when using one single-cell battery, two single-cell batteries in series, and two single-cell batteries in parallel. Figure 8 shows the simulation output window.

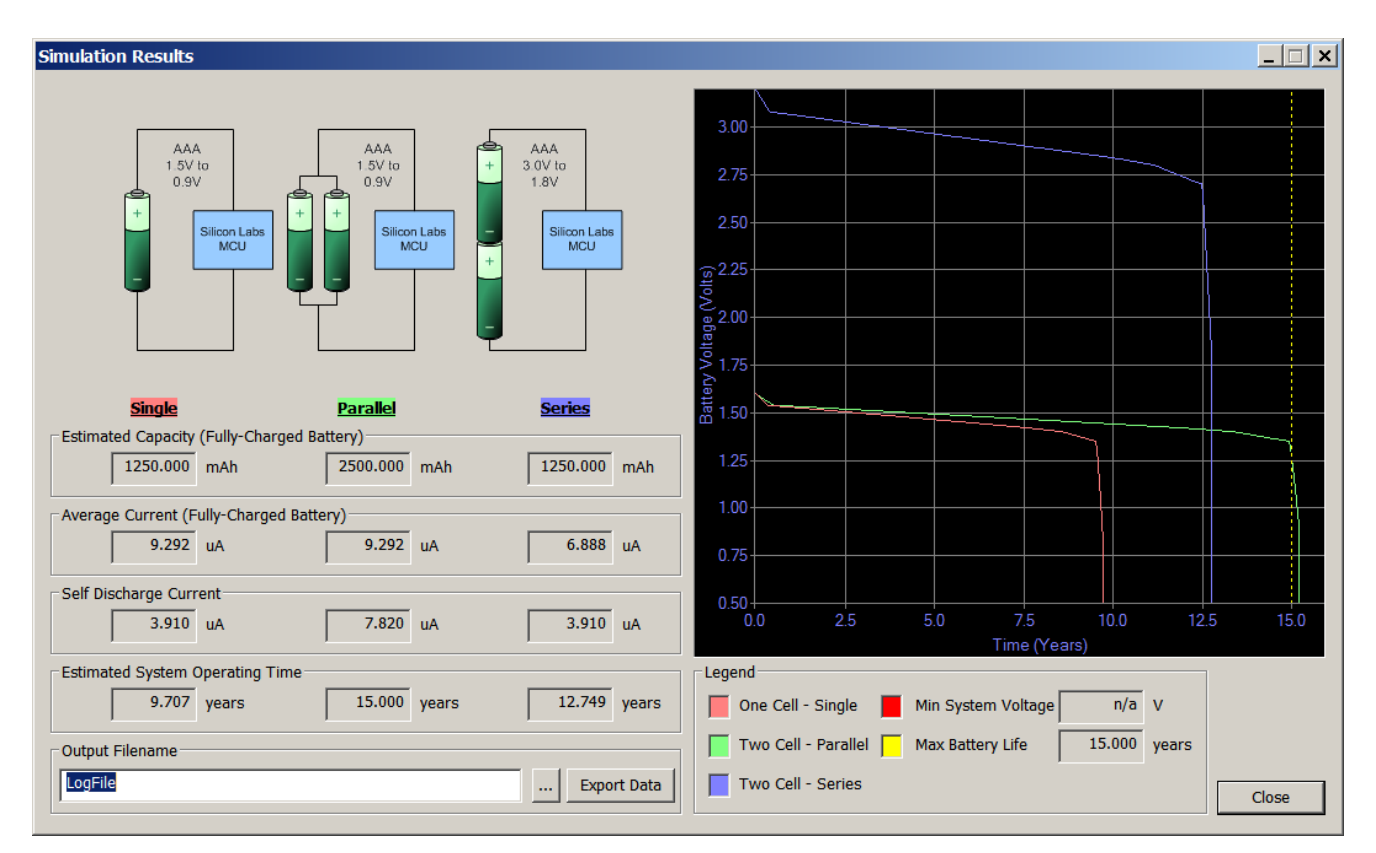

#### Figure 8. Battery Life Estimator Utility Simulation Results Form

The primary outputs of the Battery Life Estimator are an estimated system operating time and a simulated graph of battery voltage vs. time. Additional outputs include estimated battery capacity, average current, self-discharge current, and the ability to export graph data to a comma delimited text file for plotting in an external graphing application.

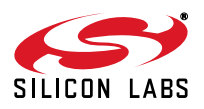

# 5. UDP C8051F960/Si1020 MCU Card with Multiplexed LCD MCU Card Overview

The C8051F96x MCU card enables application development on the C8051F960 MCU. The card connects to the MCU Card expansion slot on the UDP motherboard and provides complete access to the MCU resources. Each expansion board has a unique ID that can be read out of an EEPROM or MCU on the board, which enables software tools to recognize the connected hardware and automatically select the appropriate firmware image. The target MCU card can also be detached from the UDP and used alone as a development or demonstration tool.

Figure 9 shows the C8051F96x MCU card.

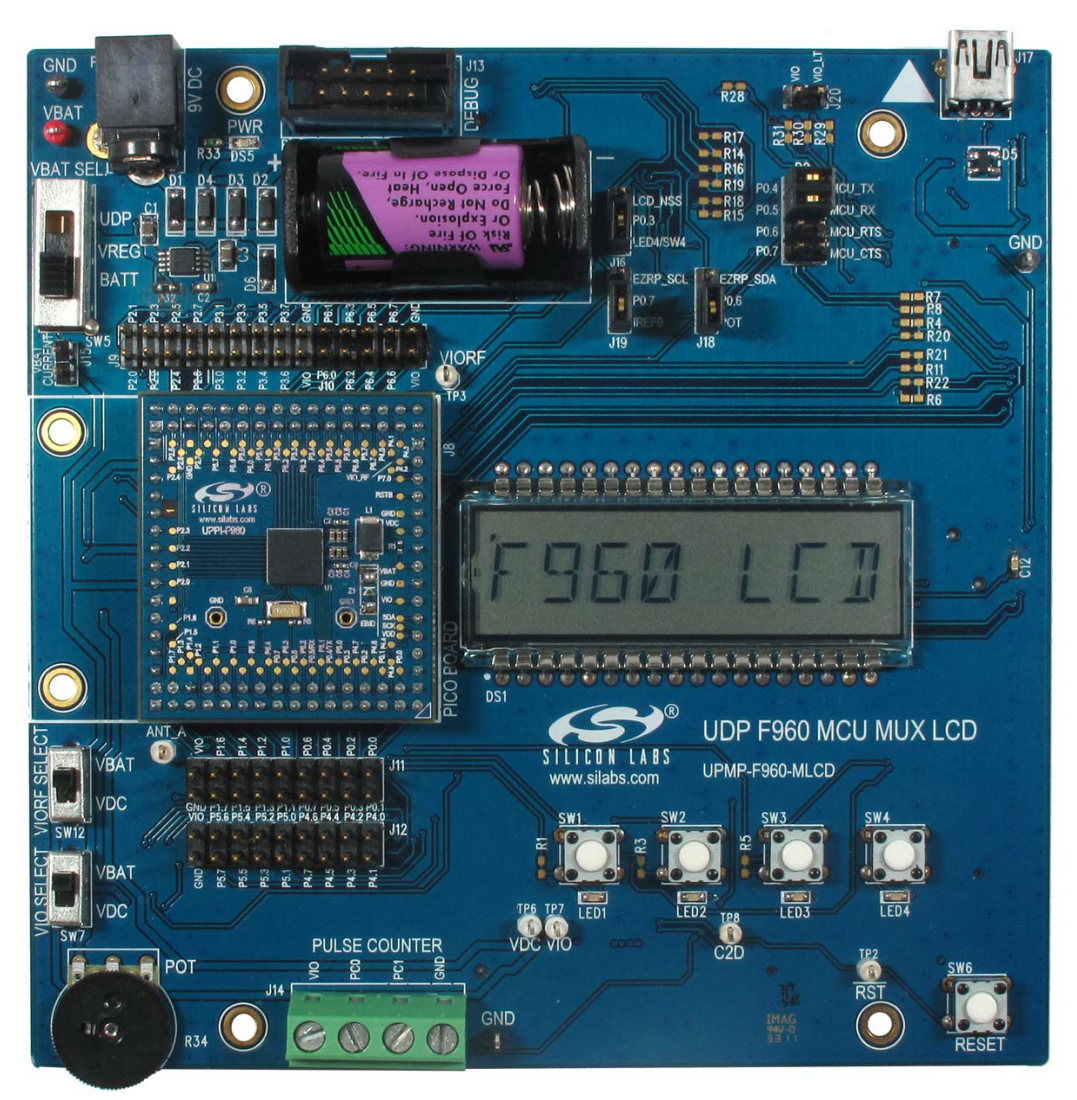

### Figure 9. C8051F96x UDP MCU Card

Figure 10 highlights some of the features of the UDP C8051F960/Si1020 MCU Card with Multiplexed LCD.

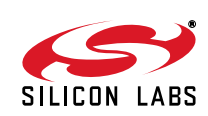

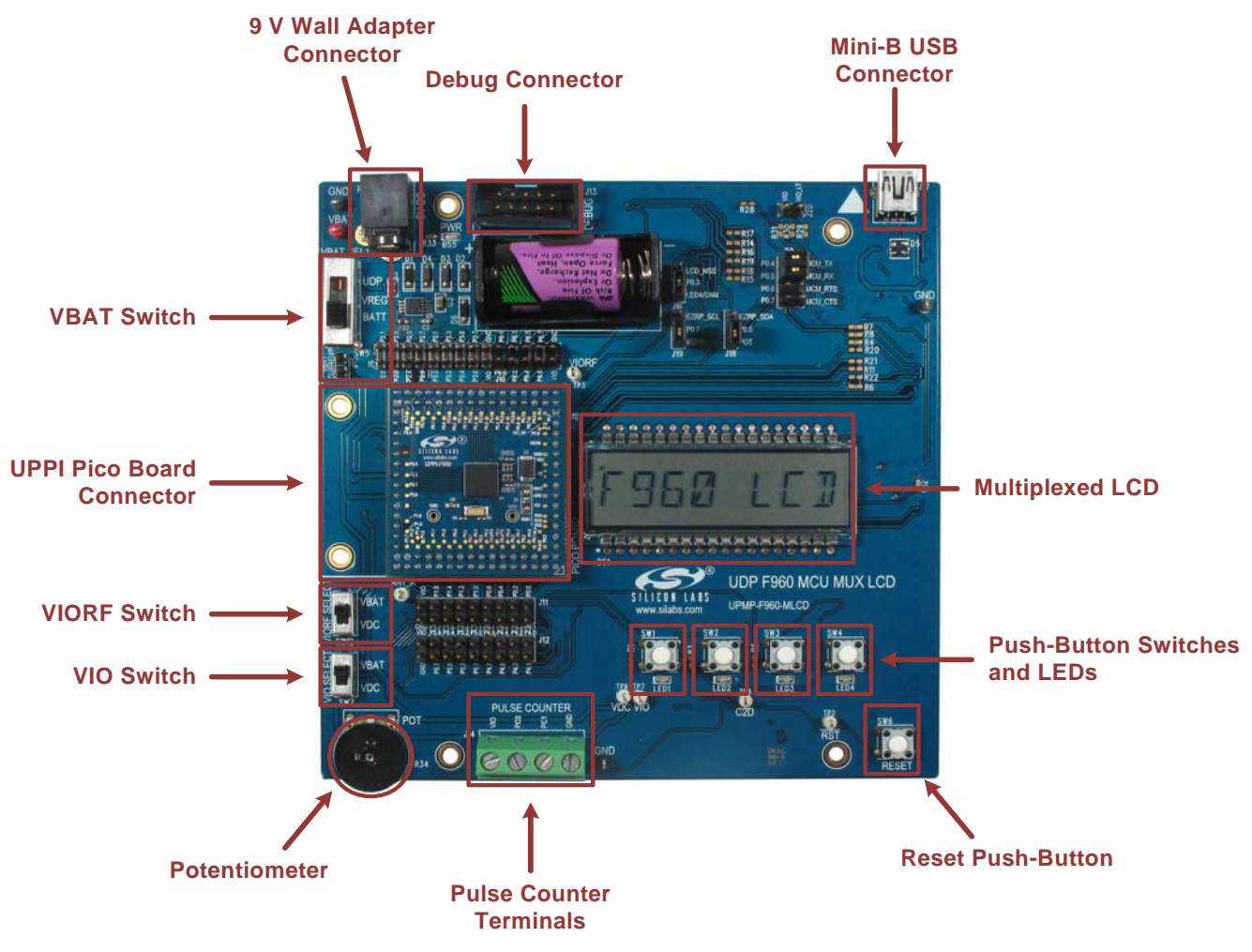

Figure 10. UDP C8051F960/Si1020 MCU Card with Multiplexed LCD MCU Card

#### 5.1. UPPI Pico Board Connector (J5, J6, J7, J8)

The UPPI Pico Board connector accommodates a variety of C8051F96x and Si102x/3x UPPI Pico Boards. The C8051F960 MCU and Si1020 Wireless MCU UPPI Pico Boards share a common form factor. This enables the MCU card to support a wide variety of wired and wireless applications.

The supported UPPI Pico Boards include:

- UPPI-F960
- UPPI-Si1020GMxxxTR

The Si1020/30 UPPI Pico Boards include an EZRadioPRO<sup>®</sup> transceiver. The C8051F960 UPPI Pico Boards do not include an RF transceiver; instead, these boards support most Silicon Labs 40-pin radio test cards when used with the Unified Development Platform Motherboard.

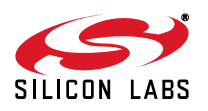

## 5.2. Multiplexed LCD Display (DS1)

The C8051F960 MCU Card with Multiplexed LCD includes a 4-mux, 128-segment alphanumeric LCD. The LCD has eight 14-segment characters and includes decimal points and apostrophes. The large display is easy to read from a distance.

The LCD display uses all of the C8051F960/Si1020 common and segment LCD pins, leaving 21 pins available on the C8051F960 for other purposes. For applications that do not require an LCD and need additional I/O, the UDP C8051F960 MCU card with EMIF (UPMP-F960-EMIF) has 57 available I/O pins when used with the C8051F960 UPPI Pico Board.

The provided example code makes using the alphanumeric display by calling a custom ANSI C printf function.

#### 5.3. Push-Button Switches and LEDs (SW1-SW4, LED1-LED4)

The UDP C8051F960/Si1020 MCU Card with Multiplexed LCD has four push-button switches. The four switches connect to P0.0 through P0.3. The switches are normally open and pull the pin voltage to ground when pressed. When using P0.3 for SW4, install a shorting block on J16 connecting P0.3 to SW4/LED4.

Port pins P0.0 through P0.3 also connect to four LEDs: LED1 through LED4. The LEDs connect to VIO through a current limiting resistor.

This multiplexing arrangement reduces the number of port pins used from eight to four. Firmware may easily use either the LED or the switch for each port pin. When using both the LED and the switch on the same port pin, firmware must momentarily toggle off the LED by writing a 1 to the pin's port latch to read the push-button switch status.

#### 5.4. VBAT Selection Switch (SW5)

The UDP C8051F960/Si1020 MCU Card with Multiplexed LCD has many power options. The VBAT selector switch (SW5) selects the power source for the main C8051F960/Si1020 VBAT supply pin.

The center VREG position selects the output of the on-board 3.3 V regulator (U1). This is the primary supply option for development. The on-board regulator has multiple 5 V and 9 V power sources connected via Schottky diodes to the regulator input. The highest voltage power source will supply power to the regulator.

The power sources for the on-board regulator (U1) are as follows:

- 9 V DC Wall Adapter power receptacle (P1).
- Mini-B USB receptacle (J17).
- 10-pin Debug connector (J13).
- UDP motherboard +5 V (when connected).

The BATT position selects the ultra long life 3.6 V lithium thionyl chloride battery (BT1). This battery is a typical power source for metering applications. The on-board regulator should be used primarily for development because the battery has a limited peak current capacity.

The UDP position on the VBAT selector selects the UDP motherboard programmable supply (PWR\_VDD\_OUT) as the power source for the UPPI Pico Board. Use this position when using the programmable power supply under software control.

The UDP motherboard can also provide power to the on-board regulator. The VREG position will always work with the motherboard, while the UDP switch position requires some motherboard configuration. The UDP motherboard User's Guide contains additional information.

The VBAT voltage and ground are available on test points in the top-left corner of the MCU card. Use these test points to power the board from an external lab power supply. When using a lab supply, the VBAT selector switch should be in the BATT position with the battery removed.

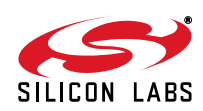

#### 5.5. Debug Header (J13)

The standard 10-pin debug header supports the Silicon Labs USB Debug Adapter. This connector provides a C2 debug connection to C8051F960/Si1020 on the UPPI Pico Board. The USB Debug Adapter supports two types of debug connections: C2 and JTAG. When using this MCU card with the Silicon Labs IDE, select C2 in the connection options dialog before connecting.

The USB Debug Adapter also provides a 5 V power source that can power the regulator. When powering the MCU from the debug connector, the VBAT switch must be in the VREG position. Additionally, select the Power Target after the Disconnect check box in the Silicon Labs IDE connections options dialog to ensure the MCU always has power.

#### 5.6. Reset Button (SW6)

The reset push-button switch is in the lower-right corner. Pushing this button will always reset the MCU. Note that pushing this button while the IDE is connected to the MCU will result in IDE disconnecting from the target.

#### 5.7. Pin Power Supply Select Switches

The C8051F960/Si1020 MCU has two VIO pins: VIO and VIORF. These VIO pins set the logic level and drive voltage for the MCU port pins. The VIORF pin sets the level for the port pins normally supporting radio functionality: P1.5 through P2.3. The Si1020 P2.0-2.3 pins are connected internally to the EZRadioPRO. The VIO pin sets the level for all other port pins.

#### 5.7.1. VIORF Select Switch (SW12)

When using the dc-dc buck converter to power the radio, set the VIORF selector switch to the VDC position. This connects the output of the buck converter to the VIORF pin. When using the Si1020, this switch also selects the power source for the radio. In this position, firmware controls the voltage on the VDC pin. The C8051F960/Si1020 buck converter also has a bypass switch that can power the radio from the full supply voltage. The dc-dc buck converter and bypass switch are off by default after an MCU reset, so the VDC pin voltage is floating until firmware turns on the bypass switch or configures the dc-dc converter.

When the VIORF selector switch is set to the VBAT position, the VIORF pin connects via hardware to the VBAT pin. In this position, the dc-dc buck converter cannot power the radio.

The VBAT position powers the VIORF pin without any firmware. This position is more convenient for simple code examples. Use this position for the code examples provided unless otherwise indicated.

#### 5.7.2. VIO Select Switch (SW7)

The VIO selector switch provides the same functionality as the VIORF switch for the main VIO pin. Normally this switch should be in the VBAT position, which will set the drive and input levels of the pins to VBAT.

Setting the switch to the VDC position connects the VIO pin to the output of the buck converter. In this position, the battery powers the MCU, and all of the I/O ports operate at a lower voltage set by the buck converter. This option is best if most of the I/O pins connect to a low voltage radio or other low-voltage peripherals. Most applications should use the VBAT position.

The C2 connection requires a VIO power source and VDC is not powered by default, so the VBAT position must be used for initial development.

#### **5.8. UART VCP Connection Options**

The MCU card features a USB virtual COM port (VCP) UART connection via the mini-B USB connector (J17). The VCP connection uses the CP2102 USB-to-UART bridge chip.

The UART pins on the target MCU either connect to the CP2102 USB-to-UART bridge chip or to the UDP motherboard. The MCU card has level translators with enables that normally route the UART connections to the on-board USB-to-UART bridge chip. However, the UDP motherboard can drive the enable pins to route the UART connections to the UDP motherboard instead of the on-board USB-to-UART bridge chip. There are two enable signals: one with a default pull-down (UART\_VCP\_EN) and one with a default pull-up (UART\_SYS\_EN).

When using the UART with either the on-board USB-to-UART bridge or the UDP motherboard, install shorting blocks on header P12 to connect P0.4 to MCU\_TX and P0.5 to MCU\_RX.

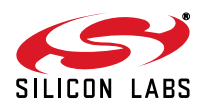

If desired, install shorting blocks for hardware handshaking on P0.6 and P0.7 on the P12 header. Hardware handshaking is not required for most applications. Firmware must implement hardware handshaking on the target MCU using P0.6 and P0.7. The potentiometer and IREF current reference cannot be used on P0.6 and P0.7 if firmware assigns these pins to hardware handshaking, and the shorting blocks on J18 and J19 should be removed.

The MCU card includes provisions to facilitate ultra-low power measurements. The UART pins of the target MCU are completely disconnected from the USB-to-UART bridge by removing all the shorting blocks on P2. The VIO supply powers the level translator. To remove the level-shifter current from the ultra-low power measurement, cut the trace on the bottom of the board between the two pins of header J20. This will completely disconnect the level translators from VIO. After cutting this trace, a shorting block is required on J20 to use the USB-to-UART bridge or UDP UART connection.

#### 5.9. Potentiometer (R34)

The potentiometer is available on P0.6. To use the potentiometer, install a shorting block on J18 to connect P0.6 to POT. To facilitate a low-power potentiometer, P1.4 connects to bottom of the potentiometer as a potentiometer enable (POT\_EN). Drive P1.4 low to enable the potentiometer. Alternatively, install a  $0 \Omega$  resistor for R35 to continuously enable the potentiometer.

#### 5.10. Pulse Counter Terminals (J14)

The MCU card includes a 4-position screw terminal connection. These field-wiring terminals will accept large wire for a commercial water or gas meter. The PC0 and PC1 signals connect to P1.0 and P1.1 on the target MCU. These are dedicated pins for the C8051F960/Si1020 low-power pulse counter. The VIO and ground connections are also available for Form C meters. Refer to the C8051F960 data sheet for additional information about the pulse counter.

#### 5.11. Port Pin Headers (J9–J12)

All of the MCU port pins are available on the 0.100 inch headers on either side of the UPPI Pico Board.

Pins P1.2 and P1.3 are normally used for the RTC and are not connected by default to the P1.2 and P1.3 headers. To use P1.2 and P1.3 for other purposes, remove the RTC crystal on the UPPI Pico Board and populate the two small adjacent resistors with 0  $\Omega$  resistors.

When using the Si1020 UPPI Pico Board, the SPI1 pins are connected internally and do not connect to the header pins.

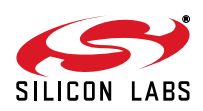

#### 5.12. MCU with Muxed LCD Board Default and Optional Connections

The MCU card has many default and optional connections for use with different radios and the UDP motherboard. The default connections are via shorting jumpers. The shorting jumpers are a 603 resistor footprint with a cut trace between pads. To disconnect, cut the trace with a sharp utility knife. To reconnect, install a 0  $\Omega$  603 resistor or connect the two pads with solder. The optional connections are non-populated (no-pop) resistor footprints. To connect, install a 0  $\Omega$  603 resistor or connect the two pads with solder.

When using the Si1020 UPPI Pico Board, some of the MCU port pins connect by default to EZRadioPRO port pins. Note that plugging the UPPI Pico Board into the MCU card will connect some pins together.

Table 1 shows a summary of the default and optional connections for each pin.

|            | MCU      | MCU Card Function |          | UDP Motherboard Signal |                 |           |
|------------|----------|-------------------|----------|------------------------|-----------------|-----------|
|            | Default  | Optional          | Optional | Default                | Optional        | Optional  |
| P0.0       | SW1/LED1 | VREF              |          |                        |                 |           |
| P0.1       | SW2/LED2 | GPIO_0            |          |                        | EZRP_TX_DATA_IN |           |
| P0.2       | SW3/LED3 | GPIO_2            |          |                        | EZRP_RX_CLKOUT  |           |
| P0.3       | SW4/LED4 |                   |          |                        | SPI_LCD_NSS     |           |
| P0.4/TX    | ΤX       |                   |          |                        |                 |           |
| P0.5/RX    | RX       |                   |          |                        |                 |           |
| P0.6       |          | POT               | CTS      |                        | EZR_I2C_SDA     | EZR_ARSSI |
| P0.7       |          | IREF              | RTS      |                        | EZR_I2C_SCL     | EZR_CLKIN |
| P1.0       | PC0      |                   |          |                        |                 |           |
| P1.1       | PC1      |                   |          |                        |                 |           |
| P1.2       | XTAL3    |                   |          |                        |                 |           |
| P1.3       | XTAL4    |                   |          |                        |                 |           |
| P1.4       | POT_EN   |                   |          |                        | RF_EBID_NSS     |           |
| P1.5       | GPIO_1   |                   |          | EZRP_RX_DOUT           |                 |           |
| P1.6       | nIRQ     |                   |          | EZRP_NIRQ              |                 |           |
| P1.7       | SDN      |                   |          | EZRP_SDN               |                 |           |
| P2.0/SCK1  |          |                   |          | EZRP_SCK               | SPI_LCD_SCK     | EBID_SCK  |
| P2.1/MISO1 |          |                   |          | EZRP_MISO              | SPI_LCD_MISO    | EBID_MISO |
| P2.2/MOSI1 |          |                   |          | EZRP_MOSI              | SPI_LCD_MOSI    | EBID_MOSI |
| P2.3/NSS1  |          |                   |          | EZRP_NSS               |                 |           |
| P2.4/COM0  | COM0     |                   |          | PIEZO                  |                 |           |
| P2.5/COM1  | COM1     |                   |          |                        |                 |           |
| P2.6/COM2  | COM2     |                   |          |                        |                 |           |
| P2.7/COM3  | COM3     |                   |          |                        |                 |           |
| P3.0/LCD0  | LCD0     |                   |          |                        |                 |           |
| P3.1/LCD1  | LCD1     |                   |          |                        |                 |           |
| P3.2/LCD2  | LCD2     |                   |          |                        |                 |           |
| P3.3/LCD3  | LCD3     |                   |          |                        |                 |           |
| P3.4/LCD4  | LCD4     |                   |          |                        |                 |           |

#### **Table 1. MCU Pin Functions**

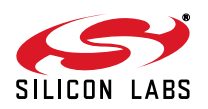

| MCU Bin MCU Card Function |         | UDP Motherboard Signal |          |         |          |          |
|---------------------------|---------|------------------------|----------|---------|----------|----------|
|                           | Default | Optional               | Optional | Default | Optional | Optional |
| P3.5/LCD5                 | LCD5    |                        |          |         |          |          |
| P3.6/LCD6                 | LCD6    |                        |          |         |          |          |
| P3.7/LCD7                 | LCD7    |                        |          |         |          |          |
| P4.0/LCD8                 | LCD8    |                        |          |         |          |          |
| P4.1/LCD9                 | LCD9    |                        |          |         |          |          |
| P4.2/LCD10                | LCD10   |                        |          |         |          |          |
| P4.3/LCD11                | LCD11   |                        |          |         |          |          |
| P4.4/LCD12                | LCD12   |                        |          |         |          |          |
| P4.5/LCD13                | LCD13   |                        |          |         |          |          |
| P4.6/LCD14                | LCD14   |                        |          |         |          |          |
| P4.7/LCD15                | LCD15   |                        |          |         |          |          |
| P5.0/LCD16                | LCD16   |                        |          |         |          |          |
| P5.1/LCD17                | LCD17   |                        |          |         |          |          |
| P5.2/LCD18                | LCD18   |                        |          |         |          |          |
| P5.3/LCD19                | LCD19   |                        |          |         |          |          |
| P5.4/LCD20                | LCD20   |                        |          |         |          |          |
| P5.5/LCD21                | LCD21   |                        |          |         |          |          |
| P5.6/LCD22                | LCD22   |                        |          |         |          |          |
| P5.7/LCD23                | LCD23   |                        |          |         |          |          |
| P6.0/LCD24                | LCD24   |                        |          |         |          |          |
| P6.1/LCD25                | LCD25   |                        |          |         |          |          |
| P6.2/LCD26                | LCD26   |                        |          |         |          |          |
| P6.3/LCD27                | LCD27   |                        |          |         |          |          |
| P6.4/LCD28                | LCD28   |                        |          |         |          |          |
| P6.5/LCD29                | LCD29   |                        |          |         |          |          |
| P6.6/LCD30                | LCD30   |                        |          |         |          |          |
| P6.7/LCD31                | LCD31   |                        |          |         |          |          |

#### Table 1. MCU Pin Functions (Continued)

#### 5.12.1. P0.0

Pin P0.0 connects to LED1/SW1 by default. Optionally, P0.1 can connect to the VREF capacitor. To use the VREF instead of LED1/SW1, cut the trace on R1 and install a 0  $\Omega$  resistor on R2.

#### 5.12.2. P0.1

P0.1 normally connects to LED2/SW2. P0.1 can optionally connect to EZRP\_TX\_DATA\_IN. To use EZRP\_TX\_DATA\_IN instead of LED2/SW2, cut the trace on R3 and install a 0  $\Omega$  resistor on R4.

#### 5.12.3. P0.2

Pin P0.2 normally connects to LED3/SW3. Optionally, P0.2 connects to EZRP\_RX\_CLK\_IN. To use EZRP\_RX\_CLK\_IN instead of LED2/SW2, cut the trace on R5 and install a 0  $\Omega$  resistor on R6.

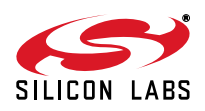

#### 5.12.4. P0.3

Pin P0.3 connects to either LED4/SW4 or SPI\_LCD\_NSS, selected by J16. SPI\_LCD\_NSS is the SPI slave select when using the Graphic LCD I/O card with the UDP Motherboard and this C8051F96x MCU card.

#### 5.12.5. P0.6

P0.6 connects to either the potentiometer (POT) or EZRP\_I2C\_SDA, selected by J18. This signal supports I2C radios using the 40-pin radio connector on the UDP motherboard. Removing the shorting jumpers from J18 and populating R7 connects P0.6 to the EZR\_ARSSI signal. This signal supports EZRadio transceivers using the 40-pin radio connector on the UDP motherboard.

#### 5.12.6. P0.7

Pin P0.7 connects to either the IREF0 current reference or EZRP\_I2C\_SCL, selected by J19. This signal supports I2C radios using the 40-pin radio connector on the UDP motherboard. Removing the shorting jumpers from J19 and populating R8 connects P0.7 to the EZR\_CLK\_IN signal. This signal supports EZRadio transceivers using the 40-pin radio connector on the UDP motherboard.

#### 5.12.7. P1.4

P1.4 normally connects to the potentiometer enable (POT\_EN) signal. P1.4 can optionally connect to RF\_EBID\_NSS, which allows the C8051F960 UPPI Pico Board to access the EBID on the 40-pin radio card. To use RF\_EBID\_NSS instead of LED2/SW2, cut the trace on R9 and install a 0  $\Omega$  resistor on R10.

#### 5.12.8. P1.5

Pin P1.5 connects to GPIO\_1 via R11 and R21 by default. To disconnect these signals, cut the trace on R11. This signal supports the clear-to-send (CTS) signal for EZRadioPRO.

#### 5.12.9. P1.6

P1.6 normally connects to nIRQ through R12. Cut the trace on R12 to disconnect these signals. P1.6 also connects to nIRQ on the UPPI Pico Board, so a trace must also be cut on the UPPI Pico Board.

#### 5.12.10. P1.7

Pin P1.7 normally connects to SDN via R13. To disconnect these signals, cut the trace on R13. Note that P1.7 also connects to SDN on the UPPI Pico Board. Therefore, it is necessary to also cut a trace on the UPPI Pico Board.

#### 5.12.11. P2.0 through P2.2

P2.0 through P2.3 connect internally on the Si1020.

For the C8051F960 UPPI Pico Board, pin P2.0 connects to SPI\_LCD\_SCK via R14, P2.1 connects to SPI\_LCD\_MISO via R15, and P2.2 connects to SPI\_LCD\_MOSI through R16 by default. When the MCU card is connected to a UDP motherboard, these signals support the Graphic LCD I/O card.

In addition to the Graphic I/O LCD signals, these pins also support the EZRadioPRO SPI interface on the UDP motherboard.

These pins can also optionally be used as SPI connections for reading the 40-pin radio test card EBID by populating the R17, R18, and R19 pads with 0  $\Omega$  resistors.

#### 5.12.12. EZRadio GPIO Signals

When using a Si1020 UPPI Pico Board, the four EZRadioPRO GPIO signals connect to the SMA connectors on the motherboard.

GPIO\_0 connects to EZRP\_TX\_DATA\_IN via R20. This signal supports direct mode TX input data from an external source using the SMA connector.

GPIO\_1 connects to EZRP\_RX\_DOUT via R21. This signal supports direct mode RX data out of the SMA connector. Normally, the RX data out is used with the RX clock out.

GPIO\_2 connects to EZRP\_RX\_CLK\_OUT via R22. This signal supports direct mode RX data out of the SMA connector.

ANT\_A connects to EZR\_CLK\_IN using R23. This provides a connection to the forth SMA connector. Cut the trace on R23 when using an external 10 MHz clock with EZRadio.

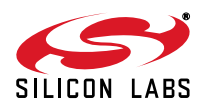

# 6. Using the C8051F96x with the UDP Motherboard

#### 6.1. VBAT Selector Switch

When used with the UDP Motherboard, the motherboard can power the C8051F96x MCU card. With the VBAT selector switch in the VREG position, the motherboard powers the regulator on the card. With the VBAT selector switch in the UDP position, the UDP motherboard powers VBAT directly. This position supports software control of the variable voltage power supply and current measurements.

The S1 switch on the UDP motherboard selects between the fixed or programmable voltage. The variable supply is controlled by the C8051F384 board control MCU through the U1 digital potentiometer. Use the fixed supply when the variable supply is not under software control.

#### 6.2. MCU Card Header Connections

The MCU card has four connectors with 100 pins each. These 400 pins are directly tied to the UDP motherboard and I/O cards. These signals are named and designed to support a wide variety of features and applications, and the UDP C8051F960/Si1020 MCU Card with Multiplexed LCD card implements a subset of these connections.

The MCU cards and I/O cards are designed so that a maximum number of functions are shared between each card. This allows a particular type of I/O card to be shared amongst all MCU cards that connect to the same signals.

The MCU card slot includes the following components:

- J1 MCU card connector H1
- J2 MCU card connector H2
- J3 MCU card connector H3
- J4 MCU card connector H4

The UDP C8051F960/Si1020 MCU Card with Multiplexed LCD card implements the signals described in Table 3, Table 4, Table 5, and Table 6 in the Appendix.

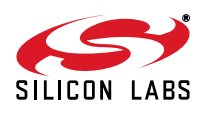

#### 6.3. Shorting Blocks: Factory Defaults

The UDP C8051F960/Si1020 MCU Card with Multiplexed LCD MCU Card comes from the factory with preinstalled shorting blocks on several headers. Figure 11 shows the positions of the factory default shorting blocks.

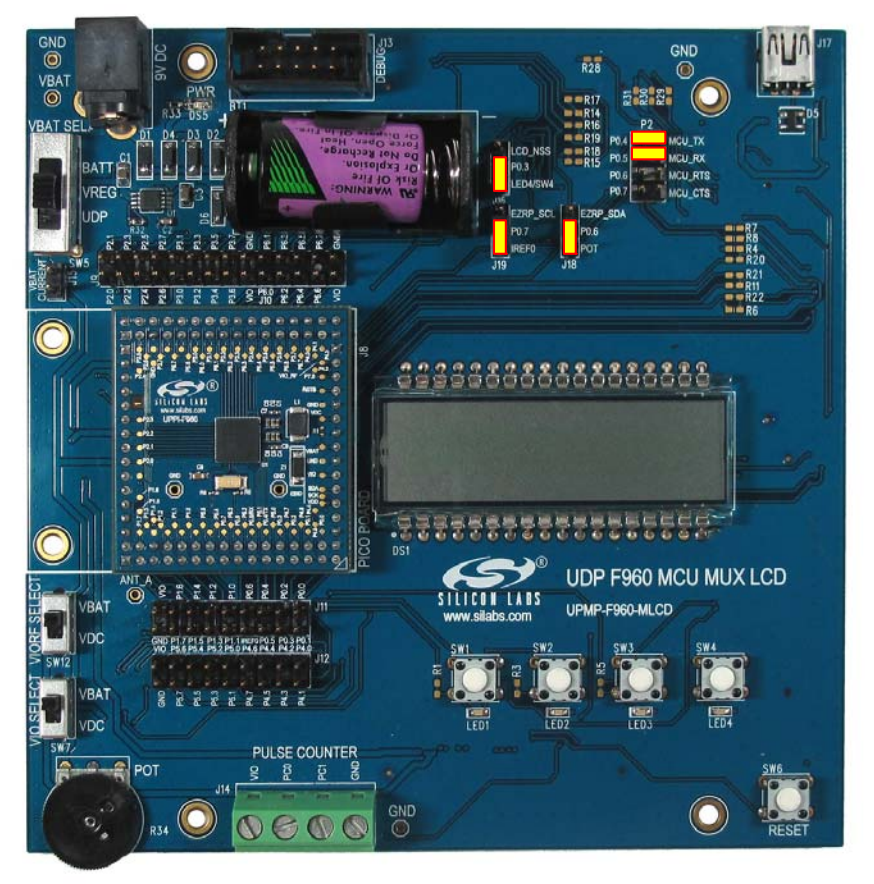

Figure 11. Shorting Blocks: Factory Defaults

Shorting blocks are installed on P2 to connect P0.4 to MCU\_TX and P0.5 to MCU\_RX. A shorting block is installed on J16 to connect P0.3 to LED4/SW4/LED4. Shorting blocks are installed on J19 to connect P0.7 to IREF and on J18 to connect P0.6 to POT.

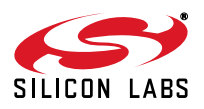

# 7. Schematics

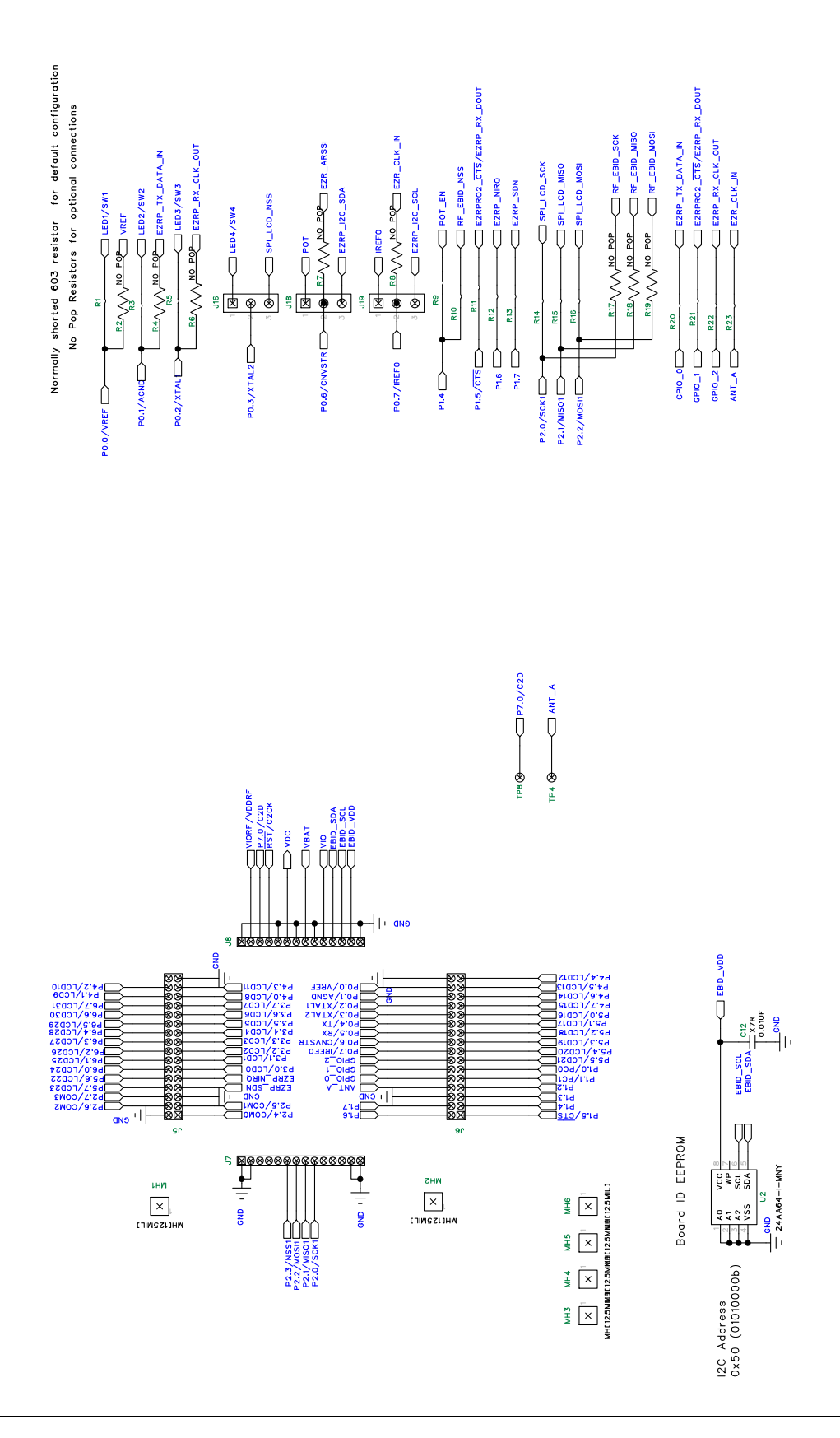

Figure 12. C8051F96x UDP MCU Card Schematic (1 of 6)

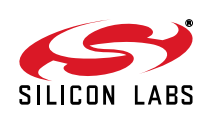

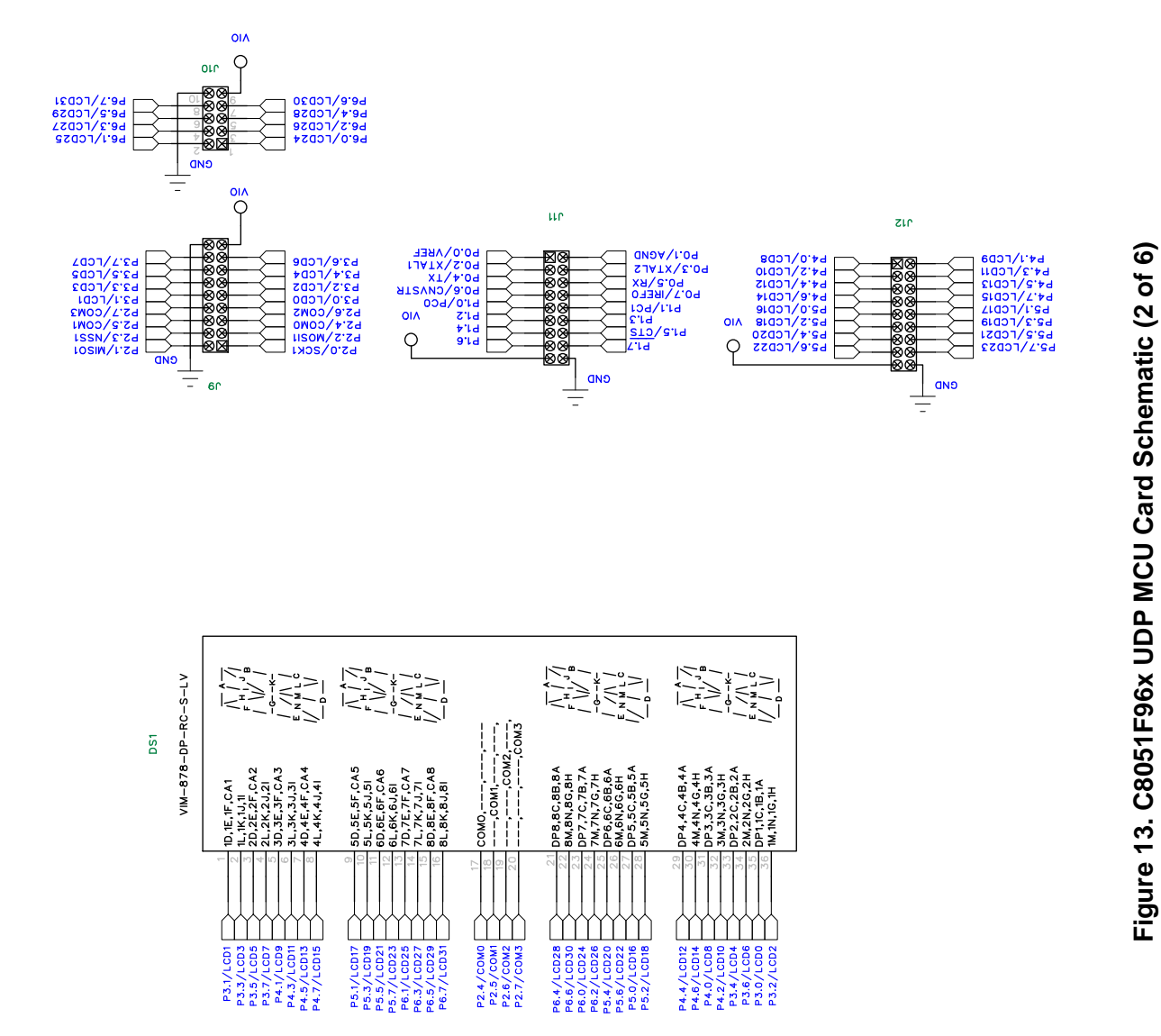

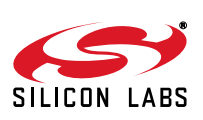

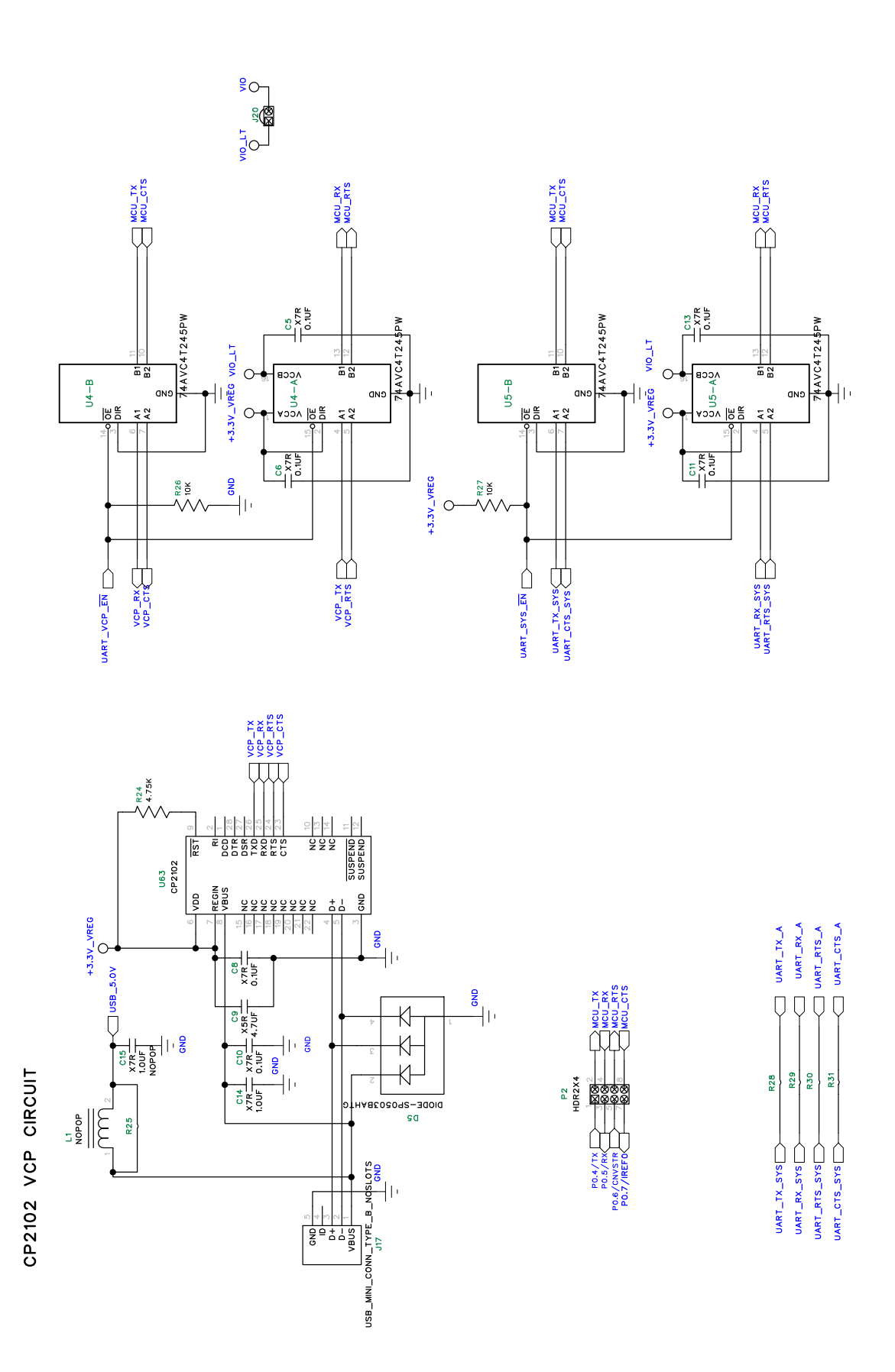

Figure 14. C8051F96x UDP MCU Card Schematic (3 of 6)

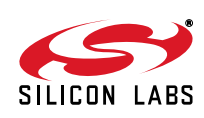

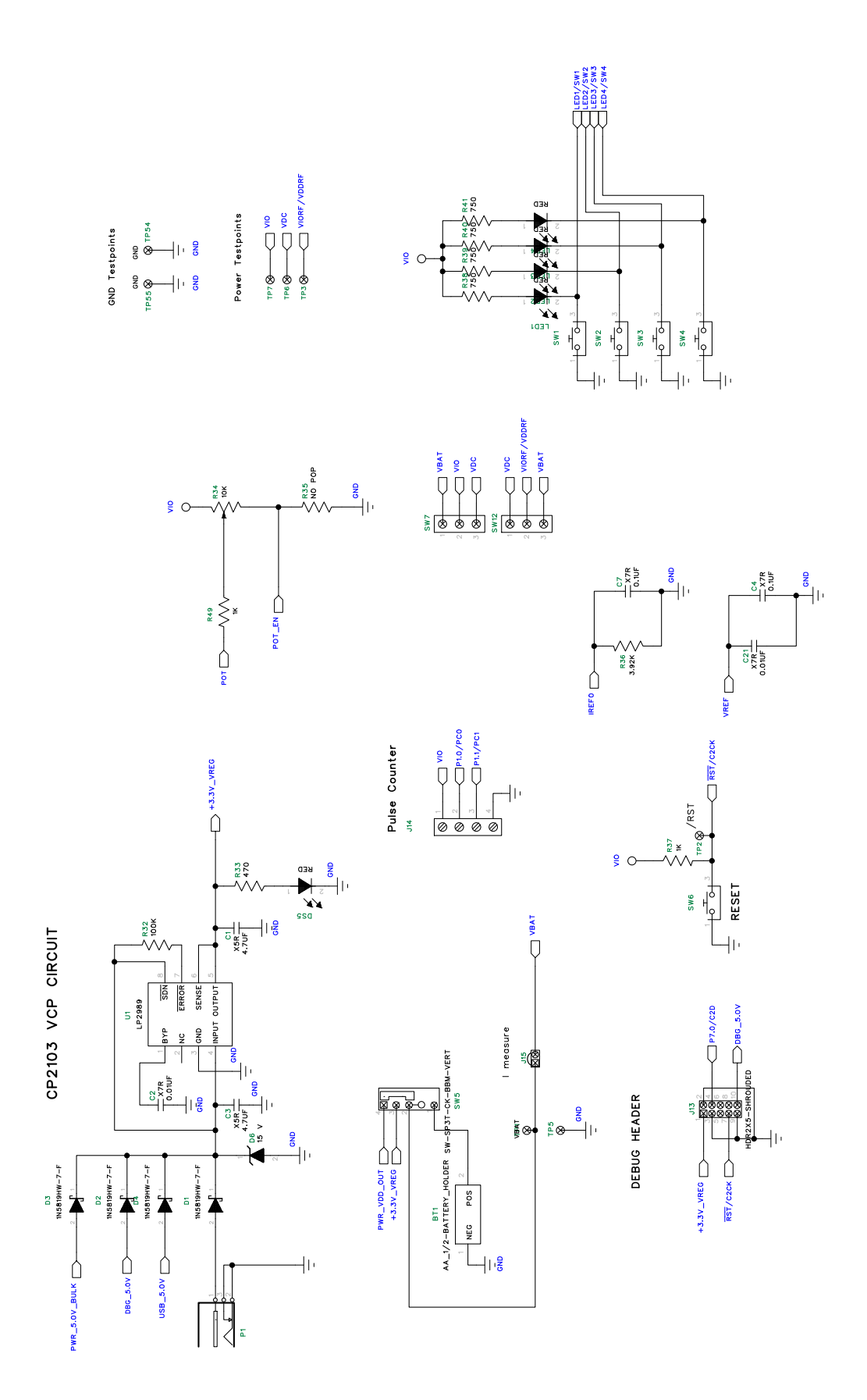

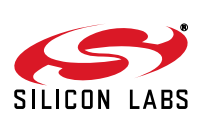

Figure 15. C8051F96x UDP MCU Card Schematic (4 of 6)

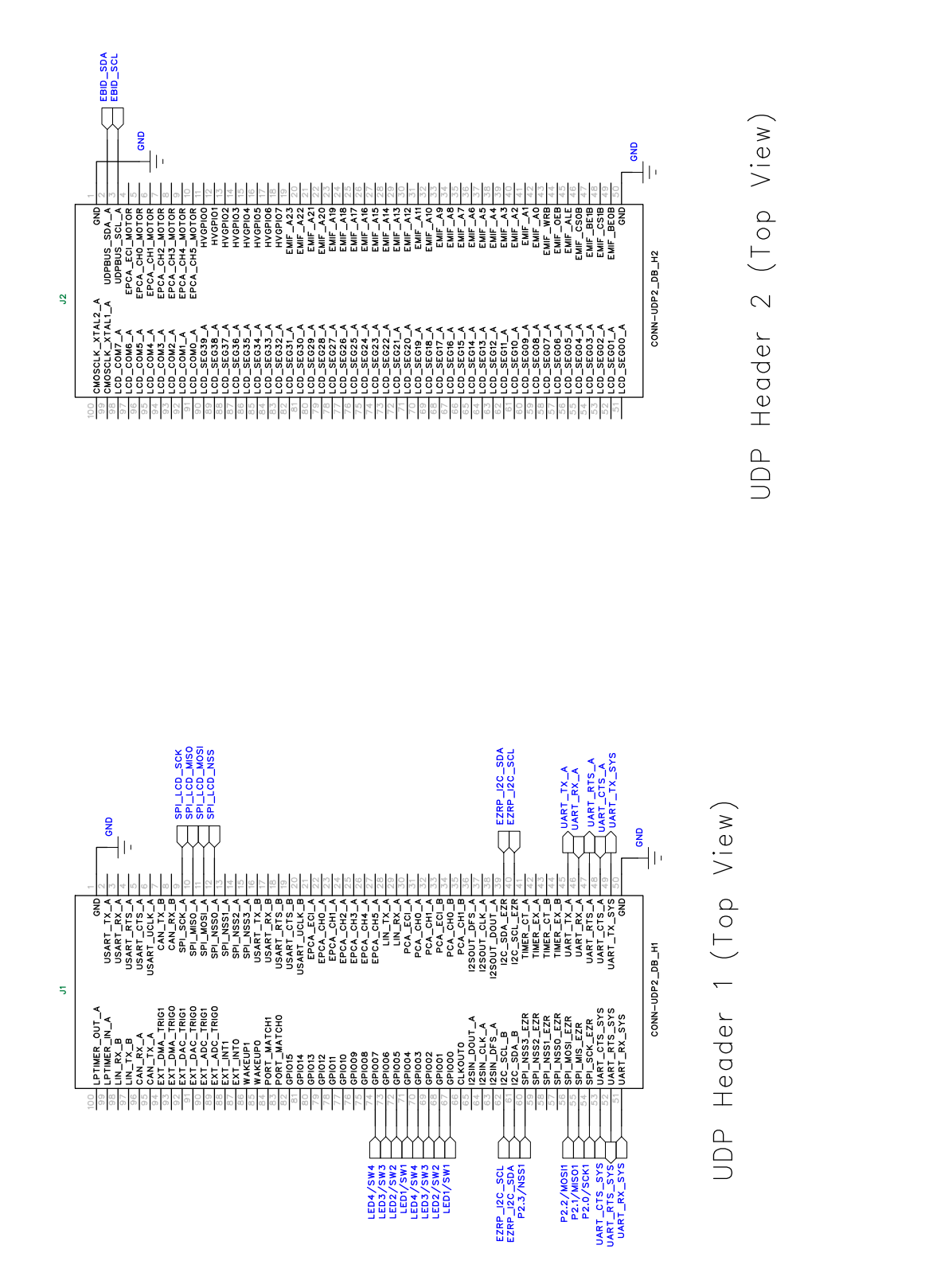

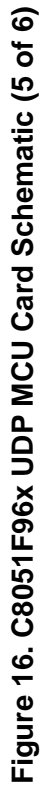

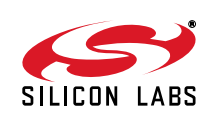

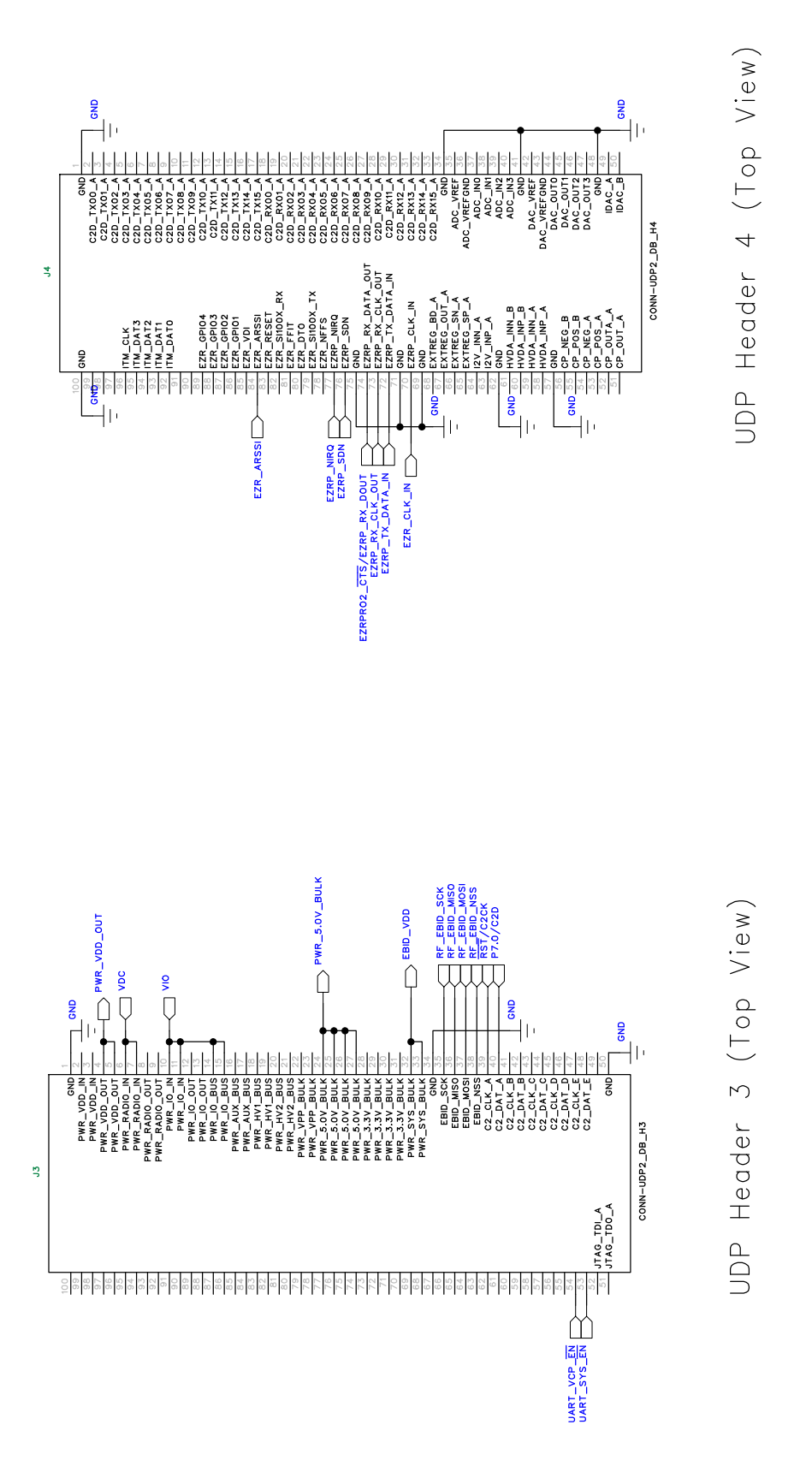

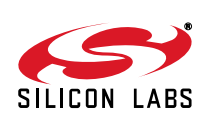

27

Figure 17. C8051F96x UDP MCU Card Schematic (6 of 6)

# 8. Bill of Materials

#### Table 2. UDP C8051F960/Si1020 MCU Card with Multiplexed LCD Bill of Materials

| Reference             | Part Number        | Source                              | Description                                                       |
|-----------------------|--------------------|-------------------------------------|-------------------------------------------------------------------|
| U2                    | 24AA64T-I/MNY      | Microchip Technology                | 64KBIT I2C SERIAL FLASH, 400kHZ, 8-<br>TDFN                       |
| U4-5                  | SN74AVC4T245PWR    | Texas Instruments                   | Quad Dual-Supply Level Shifter, TSSOP                             |
| BT1                   | 12BH1/2AA-2P-GR    | Eagle Plastic Devices               | HOLDER BATTERY, 1/2 CELL AA, PCB<br>MNT OR EQ, RoHS               |
| C2, C12,<br>C21       | 06035C103KAT2A     | AVX Corporation                     | CAP, 0.01UF (10000PF), X7R, CERAMIC, 0603, 50V, ±10%, OR EQ, RoHS |
| C4-8, C10-<br>11, C13 | C0603C104J3RACTU   | Kemet                               | CAP, 0.1UF, X7R, CERAMIC, 0603, 25V,<br>±5%, OR EQ, RoHS          |
| C14                   | GRM188R71A105KA61D | Murata Electronics<br>North America | CAP CERAMIC, 1.0UF, X5R, 0603, 10V,<br>±10%, RoHS                 |
| C15                   | GRM188R71A105KA61D | Murata Electronics<br>North America | CAP CERAMIC, 1.0UF, X5R, 0603, 10V,<br>±10%, RoHS, NOPOP          |
| C1, C3, C9            | EMK212BJ475KG-T    | Taiyo Yuden                         | CAP, 4.7UF, X5R, CERAMIC, 0805, 16V,<br>±10%, OR EQ, RoHS         |
| P1                    | RAPC722X           | Switchcraft Inc.                    | CONN, POWERJACK MINI.08" RA PC<br>MNT, RoHS                       |
| J1-4                  | FX8-100P-SV1(91)   | Hirose Electric Co Ltd              | CONN, HDR, 100POS, .6MM, GOLD, SMD,<br>RoHS                       |
| U63                   | CP2102             | Silicon Labs                        | SINGLE-CHIP USB TO UART BRIDGE,<br>QFN28, RoHS                    |
| D1-4                  | 1N5819HW-7-F       | Diodes Inc                          | DIODE SCHOTTKY, 40V, 1A, SOD123,<br>RoHS                          |
| D6                    | MMSZ5245B-7-F      | Diodes Inc                          | DIODE, ZENER, 15V, 500MW, SMT,<br>SOD123, RoHS                    |
| D5                    | SP0503BAHTG        | Littelfuse                          | TVS AVAL DIODE ARRAY, 3 CH, SOT143,<br>RoHS                       |
| J16, J18-19           | PBC03SAAN          | Sullins Connector<br>Solutions      | STAKE HEADER, 1X3, 0.1" CTRS, OR EQ,<br>RoHS                      |
| J7-8                  | 25631401RP2        | Norcomp Inc.                        | 14POS, 2MM VERT SGL ROW<br>RECEPTACLE                             |
| J15, J20              | PBC02SAAN          | Sullins Connector<br>Solutions      | STAKE HEADER, 1X2, 0.1"CTR, GOLD,<br>OR EQ, RoHS, NOPOP           |
| P2                    | PBC04DAAN          | Sullins Connector<br>Solutions      | STAKE HEADER, 2X4, 0.1"CTR, OR EQ,<br>RoHS                        |
| J10                   | PBC05DAAN          | Sullins Connector<br>Solutions      | STAKE HEADER, 2X5, 0.1"CTR, GOLD,<br>OR EQ, RoHS                  |
| J9, J11-12            | PBC09DAAN          | Sullins Connector<br>Solutions      | STAKE HEADER, 2X9, 0.1' CTR GOLD,<br>OR EQ, RoHS                  |
| J5-6                  | A3C-32DA-2DSC(71)  | Hirose Electric Co Ltd              | HEADER RECEPTACLE, 32 POS, 2MM,<br>DUAL ROW                       |
| J13                   | N2510-6002-RB      | 3M                                  | HEADER, SHROUDED, 2X5, OR EQ,<br>RoHS                             |

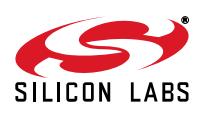

| Reference                                        | Part Number                  | Source                       | Description                                               |
|--------------------------------------------------|------------------------------|------------------------------|-----------------------------------------------------------|
| L1                                               | NLV25T-R68J-PF               | TDK                          | INDUCTOR, POWER, 0.68UH, 1008 SMD,<br>RoHS, NOPOP         |
| DS1                                              | VIM-878-DP-RC-S-LV           | Varitronix                   | LCD 8-CHAR, 14-SEG 0.275" REFL, (153-<br>1115-ND), RoHS   |
| DS5, LED1-4                                      | SML-LX0603IW-TR              | Lumex<br>Opto/Components Inc | LED, RED DIFF, 635NM, SMT0603, OR<br>EQ, RoHS             |
| U1                                               | LP2989AIMM-3.3/NOPB          | National<br>Semiconductor    | LDO REG, 500MA, ADJ, MSOP, RoHS                           |
| R34                                              | RV100F-30-4K1B-B10K-<br>B301 | Alpha (Taiwan)               | POT, 10K, THUMBWHEEL LINEAR, 0.03W,<br>±20%, OR EQ, RoHS  |
| R32                                              | ERJ-3GEYJ104V                | Panasonic - ECG              | RES, 100K, SMT, 0603, 1/10W, ±5%, OR<br>EQ, RoHS          |
| R26-27                                           | ERJ-3EKF1002V                | Panasonic - ECG              | RES, EQ. 10.0K OHM, SMT, 0603, 1/10W,<br>±1%, OR EQ, RoHS |
| R37, R49                                         | ERJ-3EKF1001V                | Panasonic - ECG              | RES, 1K OHM, SMT, 0603, 1/10W, ±1%,<br>OR EQ, RoHS        |
| R36                                              | ERJ-3EKF3921V                | Panasonic - ECG              | RES, 3.92K OHM, SMT, 0603, 1/10W, ±1%,<br>OR EQ, RoHS     |
| R24                                              | ERJ-3EKF4751V                | Panasonic - ECG              | RES, 4.75K OHM , SMT, 0603, 1/10W,<br>±1%, OR EQ, RoHS    |
| R33                                              | MCR03EZPJ471                 | Rohm Semiconductor           | RES, 470 OHM, SMT, 0603, 1/10W, ±5%,<br>OR EQ, RoHS       |
| R38-41                                           | ERJ-3EKF7500V                | Panasonic - ECG              | RES, 750 OHM, SMT, 0603, 1/10W, ±1%,<br>OR EQ, RoHS       |
| R2, R4, R6-<br>8, R17-19,<br>R35                 |                              |                              | RES, SMT, 0603, OR EQ, RoHS, NOPOP                        |
| R1, R3, R5,<br>R9-16, R20-<br>23, R25,<br>R28-31 |                              |                              | 0603 SHORT, NOPOP                                         |
| SW7, SW12                                        | OS102011MS2QN1               | C&K Components               | SWITCH, SPDT, 12VDC, OR EQ, RoHS                          |
| SW1-4, SW6                                       | EVQ-PAD04M                   | Panasonic - ECG              | SWITCH, LIGHT TOUCH, 130GF, 6MM SQ,<br>RoHS               |
| SW5                                              | OS103012MU1QP1               | C&K Components               | SWITCH SLIDE SP3T COMPACT PIN,<br>PCB MNT, OR EQ, RoHS    |
| J14                                              | 1729144                      | Phoenix Contact              | CONN TERM BLOCK, 5.08MM CTRS PCB,<br>4 POS, RoHS          |
| J17                                              | 54819-0519                   | Molex Inc                    | CONN, USB MINI RECEPT, 5POS RT<br>ANG, TYPE B OR EQ, RoHS |

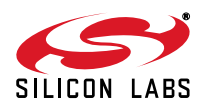

# APPENDIX—MCU CARD HEADER PIN DESCRIPTIONS

#### Table 3. UDP C8051F960/Si1020 MCU Card with Multiplexed LCD H1 Pin Descriptions (J1)

| MCU Card<br>Pin | Signal Name  | Usage                                           |
|-----------------|--------------|-------------------------------------------------|
| 1               | GND          |                                                 |
| 2               | USART_TX_A   |                                                 |
| 3               | USART_RX_A   |                                                 |
| 4               | USART_RTS_A  |                                                 |
| 5               | USART_CTS_A  |                                                 |
| 6               | USART_UCLK_A |                                                 |
| 7               | CAN_TX_B     |                                                 |
| 8               | CAN_RX_B     |                                                 |
| 9               | SPI_SCK_A    | Graphical LCD I/O Card SPI clock                |
| 10              | SPI_MISO_A   | Graphical LCD I/O Card SPI master-in, slave-out |
| 11              | SPI_MOSI_A   | Graphical LCD I/O Card SPI master-out, slave-in |
| 12              | SPI_NSS0_A   | Graphical LCD I/O Card SPI slave select         |
| 13              | SPI_NSS1_A   |                                                 |
| 14              | SPI_NSS2_A   |                                                 |
| 15              | SPI_NSS3_A   |                                                 |
| 16              | USART_TX_B   |                                                 |
| 17              | USART_RX_B   |                                                 |
| 18              | USART_RTS_B  |                                                 |
| 19              | USART_CTS_B  |                                                 |
| 20              | USART_UCLK_B |                                                 |
| 21              | EPCA_ECI_A   |                                                 |
| 22              | EPCA_CH0_A   |                                                 |
| 23              | EPCA_CH1_A   |                                                 |
| 24              | EPCA_CH2_A   |                                                 |
| 25              | EPCA_CH3_A   |                                                 |
| 26              | EPCA_CH4_A   |                                                 |
| 27              | EPCA_CH5_A   |                                                 |
| 28              | LIN_TX_A     |                                                 |
| 29              | LIN_RX_A     |                                                 |
| 30              | PCA_ECI_A    |                                                 |
| 31              | PCA_CH0_A    |                                                 |
| 32              | PCA_CH1_A    |                                                 |
| 33              | PCA_ECI_B    |                                                 |
| 34              | PCA_CH0_B    |                                                 |
| 35              | PCA_CH1_B    |                                                 |
| 36              | I2SOUT_DFS_A |                                                 |

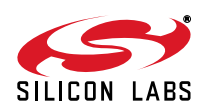

# Table 3. UDP C8051F960/Si1020 MCU Card with Multiplexed LCD H1 Pin Descriptions (J1)

| MCU Card<br>Pin | Signal Name   | Usage                                      |
|-----------------|---------------|--------------------------------------------|
| 37              | I2SOUT_CLK_A  |                                            |
| 38              | I2SOUT_DOUT_A |                                            |
| 39              | I2C_SDA_EZR   | EZRadio I2C data                           |
| 40              | I2C_SCL_EZR   | EZRadio I2C clock                          |
| 41              | TIMER_CT_A    |                                            |
| 42              | TIMER_EX_A    |                                            |
| 43              | TIMER_CT_B    |                                            |
| 44              | TIMER_EX_B    |                                            |
| 45              | UART_TX_A     | UART A transmit                            |
| 46              | UART_RX_A     | UART A receive                             |
| 47              | UART_RTS_A    | UART A hardware handshaking                |
| 48              | UART_CTS_A    | UART A hardware handshaking                |
| 49              | UART_TX_SYS   | System UART transmit                       |
| 50              | GND           |                                            |
| 51              | UART_RX_SYS   | System UART receive                        |
| 52              | UART_RTS_SYS  | System UART hardware handshaking           |
| 53              | UART_CTS_SYS  | System UART hardware handshaking           |
| 54              | SPI_SCK_EZR   | EZRadioPRO SPI clock (P2.0)                |
| 55              | SPI_MISO_EZR  | EZRadioPRO SPI master-in, slave-out (P2.1) |
| 56              | SPI_MOSI_EZR  | EZRadioPRO SPI master-out, slave-in (P2.2) |
| 57              | SPI_NSS0_EZR  |                                            |
| 58              | SPI_NSS1_EZR  |                                            |
| 59              | SPI_NSS2_EZR  |                                            |
| 60              | SPI_NSS3_EZR  | EZRadioPRO SPI slave select (P2.3)         |
| 61              | I2C_SDA_B     | EZRadioPRO I2C data                        |
| 62              | I2C_SCL_B     | EZRadioPRO I2C clock                       |
| 63              | I2SIN_DFS_A   |                                            |
| 64              | I2SIN_CLK_A   |                                            |
| 65              | I2SIN_DOUT_A  |                                            |
| 66              | CLKOUT0       |                                            |
| 67              | GPIO00        | LED1/SW1                                   |
| 68              | GPIO01        | LED2/SW2                                   |
| 69              | GPIO02        | LED3/SW3                                   |
| 70              | GPIO03        | LED4/SW4                                   |
| 71              | GPIO04        | LED1/SW1                                   |
| 72              | GPIO05        | LED2/SW2                                   |
| 73              | GPIO06        | LED3/SW3                                   |

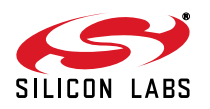

| Table 3. UDP C8051F960/Si1020 MCU Card v | vith Multiplexed LCD H1 | Pin Descriptions (J1) |
|------------------------------------------|-------------------------|-----------------------|
|------------------------------------------|-------------------------|-----------------------|

| MCU Card<br>Pin | Signal Name   | Usage    |
|-----------------|---------------|----------|
| 74              | GPIO07        | LED4/SW4 |
| 75              | GPIO08        |          |
| 76              | GPIO09        |          |
| 77              | GPIO10        |          |
| 78              | GPIO11        |          |
| 79              | GPIO12        |          |
| 80              | GPIO13        |          |
| 81              | GPIO14        |          |
| 82              | GPIO15        |          |
| 83              | PORT_MATCH0   |          |
| 84              | PORT_MATCH1   |          |
| 85              | WAKEUP0       |          |
| 86              | WAKEUP1       |          |
| 87              | EXT_INT0      |          |
| 88              | EXT_INT1      |          |
| 89              | EXT_ADC_TRIG0 |          |
| 90              | EXT_ADC_TRIG1 |          |
| 91              | EXT_DAC_TRIG0 |          |
| 92              | EXT_DAC_TRIG1 |          |
| 93              | EXT_DMA_TRIG0 |          |
| 94              | EXT_DMA_TRIG1 |          |
| 95              | CAN_TX_A      |          |
| 96              | CAN_RX_A      |          |
| 97              | LIN_TX_B      |          |
| 98              | LIN_RX_B      |          |
| 99              | LPTIMER_IN_A  |          |
| 100             | LPTIMER_OUT_A |          |

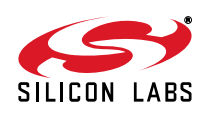

| Table 4. UDP C8051F960/Si1020 MCU C | ard with Multiplexed LCD H2 Pi | n Descriptions (J2) |
|-------------------------------------|--------------------------------|---------------------|
|                                     |                                |                     |

| MCU Card<br>Pin | Signal Name    | Usage                         |
|-----------------|----------------|-------------------------------|
| 1               | GND            |                               |
| 2               | UDPBUS_SDA_A   | Electronic Board ID I2C data  |
| 3               | UDPBUS_SCL_A   | Electronic Board ID I2C clock |
| 4               | EPCA_ECI_MOTOR |                               |
| 5               | EPCA_CH0_MOTOR |                               |
| 6               | EPCA_CH1_MOTOR |                               |
| 7               | EPCA_CH2_MOTOR |                               |
| 8               | EPCA_CH3_MOTOR |                               |
| 9               | EPCA_CH4_MOTOR |                               |
| 10              | EPCA_CH5_MOTOR |                               |
| 11              | HVGPIO0        |                               |
| 12              | HVGPIO1        |                               |
| 13              | HVGPIO2        |                               |
| 14              | HVGPIO3        |                               |
| 15              | HVGPIO4        |                               |
| 16              | HVGPIO5        |                               |
| 17              | HVGPIO6        |                               |
| 18              | HVGPI07        |                               |
| 19              | EMIF_A23       |                               |
| 20              | EMIF_A22       |                               |
| 21              | EMIF_A21       |                               |
| 22              | EMIF_A20       |                               |
| 23              | EMIF_A19       |                               |
| 24              | EMIF_A18       |                               |
| 25              | EMIF_A17       |                               |
| 26              | EMIF_A16       |                               |
| 27              | EMIF_A15       |                               |
| 28              | EMIF_A14       |                               |
| 29              | EMIF_A13       |                               |
| 30              | EMIF_A12       |                               |
| 31              | EMIF_A11       |                               |
| 32              | EMIF_A10       |                               |
| 33              | EMIF_A9        |                               |
| 34              | EMIF_A8        |                               |
| 35              | EMIF_A7        |                               |
| 36              | EMIF_A6        |                               |
| 37              | EMIF_A5        |                               |

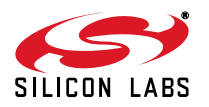

| MCU Card<br>Pin | Signal Name | Usage |
|-----------------|-------------|-------|
| 38              | EMIF_A4     |       |
| 39              | EMIF_A3     |       |
| 40              | EMIF_A2     |       |
| 41              | EMIF_A1     |       |
| 42              | EMIF_A0     |       |
| 43              | EMIF_WRB    |       |
| 44              | EMIF_OEB    |       |
| 45              | EMIF_ALE    |       |
| 46              | EMIF_CS0B   |       |
| 47              | EMIF_BE1B   |       |
| 48              | EMIF_CS1B   |       |
| 49              | EMIF_BE0B   |       |
| 50              | GND         |       |
| 51              | LCD_SEG00_A |       |
| 52              | LCD_SEG01_A |       |
| 53              | LCD_SEG02_A |       |
| 54              | LCD_SEG03_A |       |
| 55              | LCD_SEG04_A |       |
| 56              | LCD_SEG05_A |       |
| 57              | LCD_SEG06_A |       |
| 58              | LCD_SEG07_A |       |
| 59              | LCD_SEG08_A |       |
| 60              | LCD_SEG09_A |       |
| 61              | LCD_SEG10_A |       |
| 62              | LCD_SEG11_A |       |
| 63              | LCD_SEG12_A |       |
| 64              | LCD_SEG13_A |       |
| 65              | LCD_SEG14_A |       |
| 66              | LCD_SEG15_A |       |
| 67              | LCD_SEG16_A |       |
| 68              | LCD_SEG17_A |       |
| 69              | LCD_SEG18_A |       |
| 70              | LCD_SEG19_A |       |
| 71              | LCD_SEG20_A |       |
| 72              | LCD_SEG21_A |       |
| 73              | LCD_SEG22_A |       |
| 74              | LCD_SEG23_A |       |

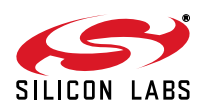

| MCU Card<br>Pin | Signal Name     | Usage |
|-----------------|-----------------|-------|
| 75              | LCD_SEG24_A     |       |
| 76              | LCD_SEG25_A     |       |
| 77              | LCD_SEG26_A     |       |
| 78              | LCD_SEG27_A     |       |
| 79              | LCD_SEG28_A     |       |
| 80              | LCD_SEG29_A     |       |
| 81              | LCD_SEG30_A     |       |
| 82              | LCD_SEG31_A     |       |
| 83              | LCD_SEG32_A     |       |
| 84              | LCD_SEG33_A     |       |
| 85              | LCD_SEG34_A     |       |
| 86              | LCD_SEG35_A     |       |
| 87              | LCD_SEG36_A     |       |
| 88              | LCD_SEG37_A     |       |
| 89              | LCD_SEG38_A     |       |
| 90              | LCD_SEG39_A     |       |
| 91              | LCD_COM0_A      |       |
| 92              | LCD_COM1_A      |       |
| 93              | LCD_COM2_A      |       |
| 94              | LCD_COM3_A      |       |
| 95              | LCD_COM4_A      |       |
| 96              | LCD_COM5_A      |       |
| 97              | LCD_COM6_A      |       |
| 98              | LCD_COM7_A      |       |
| 99              | CMOSCLK_XTAL1_A |       |
| 100             | CMOSCLK_XTAL2_A |       |

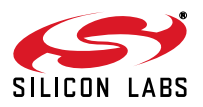

| Table 5. UDP C8051F960/Si1020 MCU ( | Card with Multiplexed LCD H3 | Pin Descriptions (J3) |
|-------------------------------------|------------------------------|-----------------------|
|-------------------------------------|------------------------------|-----------------------|

| MCU Card<br>Pin | Description   | Usage                                         |
|-----------------|---------------|-----------------------------------------------|
| 1               | GND           |                                               |
| 2               | PWR_VDD_IN    |                                               |
| 3               | PWR_VDD_IN    |                                               |
| 4               | PWR_VDD_OUT   | Programmable Supply from UDP to VBAT          |
| 5               | PWR_VDD_OUT   | (VBAT Select set to UDP)                      |
| 6               | PWR_RADIO_IN  | VDC Output of DCDC to power 40-pin radio card |
| 7               | PWR_RADIO_IN  |                                               |
| 8               | PWR_RADIO_OUT | Power input for the radio card                |
| 9               | PWR_RADIO_OUT | Power input for the radio card                |
| 10              | PWR_IO_IN     | VIO (controlled by VIO select)                |
| 11              | PWR_IO_IN     |                                               |
| 12              | PWR_IO_OUT    |                                               |
| 13              | PWR_IO_OUT    |                                               |
| 14              | PWR_IO_BUS    | VIO (controlled by VIO select)                |
| 15              | PWR_IO_BUS    |                                               |
| 16              | PWR_AUX_BUS   |                                               |
| 17              | PWR_AUX_BUS   |                                               |
| 18              | PWR_HV1_BUS   |                                               |
| 19              | PWR_HV1_BUS   |                                               |
| 20              | PWR_HV2_BUS   |                                               |
| 21              | PWR_HV2_BUS   |                                               |
| 22              | PWR_VPP_BULK  |                                               |
| 23              | PWR_VPP_BULK  |                                               |
| 24              | PWR_5.0_BULK  | 5.0 V power from the UDP motherboard          |
| 25              | PWR_5.0_BULK  | (Powers MCU Card regulator)                   |
| 26              | PWR_5.0_BULK  |                                               |
| 27              | PWR_5.0_BULK  |                                               |
| 28              | VCC_3.3V      |                                               |
| 29              | VCC_3.3V      |                                               |
| 30              | VCC_3.3V      |                                               |
| 31              | VCC_3.3V      |                                               |
| 32              | PWR_SYS_BULK  | 3.3 V power supply for EBID EEPROM            |
| 33              | PWR_SYS_BULK  |                                               |
| 34              | GND           |                                               |
| 35              | EBID_SCK      | RF EBID SPI clock                             |
| 36              | EBID_MOSI     | RF EBID SPI master-out, slave in              |
| 37              | EBID_MISO     | RF EBID SPI master-in, slave-out              |

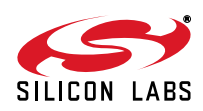

# Table 5. UDP C8051F960/Si1020 MCU Card with Multiplexed LCD H3 Pin Descriptions (J3)

| MCU Card<br>Pin | Description | Usage                                               |
|-----------------|-------------|-----------------------------------------------------|
| 38              | EBID_NSS    | RF EBID SPI slave select                            |
| 39              | C2_CLK_A    | Reset/C2 interface clock                            |
| 40              | C2_DAT_A    | P7.0/C2 interface data,                             |
| 41              | C2_CLK_B    |                                                     |
| 42              | C2_DAT_B    |                                                     |
| 43              | C2_CLK_C    |                                                     |
| 44              | C2_DAT_C    |                                                     |
| 45              | C2_CLK_D    |                                                     |
| 46              | C2_DAT_D    |                                                     |
| 47              | C2_CLK_E    |                                                     |
| 48              | C2_DAT_E    |                                                     |
| 49              | nc          |                                                     |
| 50              | GND         |                                                     |
| 51              | JTAG_TDO_A  |                                                     |
| 52              | JTAG_TDI_A  |                                                     |
| 53              | VCP_EN      | Active-low enable for MCU Card VCP Bridge (default) |
| 54              | UART_SYS_EN | Active-low enable for MCU to UDP UART path          |
| 55              | H3_55       |                                                     |
| 56              | H3_56       |                                                     |
| 57              | H3_57       |                                                     |
| 58              | H3_58       |                                                     |
| 59              | H3_59       |                                                     |
| 60              | H3_60       |                                                     |
| 61              | H3_61       |                                                     |
| 62              | H3_62       |                                                     |
| 63              | H3_63       |                                                     |
| 64              | H3_64       |                                                     |
| 65              | H3_65       |                                                     |
| 66              | H3_66       |                                                     |
| 67              | H3_67       |                                                     |
| 68              | H3_68       |                                                     |
| 69              | H3_69       |                                                     |
| 70              | H3_70       |                                                     |
| 71              | H3_71       |                                                     |
| 72              | H3_72       |                                                     |
| 73              | H3_73       |                                                     |
| 74              | H3_74       |                                                     |

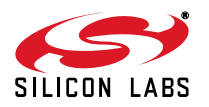

| Table 5. UDP C8051F960/Si1020 MCU Card | with Multiplexed LCD H3 Pir | n Descriptions (J3) |
|----------------------------------------|-----------------------------|---------------------|
|----------------------------------------|-----------------------------|---------------------|

| MCU Card<br>Pin | Description | Usage |
|-----------------|-------------|-------|
| 75              | H3_75       |       |
| 76              | H3_76       |       |
| 77              | H3_77       |       |
| 78              | H3_78       |       |
| 79              | H3_79       |       |
| 80              | H3_80       |       |
| 81              | H3_81       |       |
| 82              | H3_82       |       |
| 83              | H3_83       |       |
| 84              | H3_84       |       |
| 85              | H3_85       |       |
| 86              | H3_86       |       |
| 87              | H3_87       |       |
| 88              | H3_88       |       |
| 89              | H3_89       |       |
| 90              | H3_90       |       |
| 91              | H3_91       |       |
| 92              | H3_92       |       |
| 93              | H3_93       |       |
| 94              | H3_94       |       |
| 95              | H3_95       |       |
| 96              | H3_96       |       |
| 97              | H3_97       |       |
| 98              | H3_98       |       |
| 99              | H3_99       |       |
| 100             | H3_100      |       |

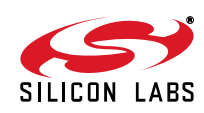

| MCU Card<br>Pin | Description | Usage |
|-----------------|-------------|-------|
| 1               | GND         |       |
| 2               | C2D_TX00_A  |       |
| 3               | C2D_TX01_A  |       |
| 4               | C2D_TX02_A  |       |
| 5               | C2D_TX03_A  |       |
| 6               | C2D_TX04_A  |       |
| 7               | C2D_TX05_A  |       |
| 8               | C2D_TX06_A  |       |
| 9               | C2D_TX07_A  |       |
| 10              | C2D_TX08_A  |       |
| 11              | C2D_TX09_A  |       |
| 12              | C2D_TX10_A  |       |
| 13              | C2D_TX11_A  |       |
| 14              | C2D_TX12_A  |       |
| 15              | C2D_TX13_A  |       |
| 16              | C2D_TX14_A  |       |
| 17              | C2D_TX15_A  |       |
| 18              | C2D_RX00_A  |       |
| 19              | C2D_RX01_A  |       |
| 20              | C2D_RX02_A  |       |
| 21              | C2D_RX03_A  |       |
| 22              | C2D_RX04_A  |       |
| 23              | C2D_RX05_A  |       |
| 24              | C2D_RX06_A  |       |
| 25              | C2D_RX07_A  |       |
| 26              | C2D_RX08_A  |       |
| 27              | C2D_RX09_A  |       |
| 28              | C2D_RX10_A  |       |
| 29              | C2D_RX11_A  |       |
| 30              | C2D_RX12_A  |       |
| 31              | C2D_RX13_A  |       |
| 32              | C2D_RX14_A  |       |
| 33              | C2D_RX15_A  |       |
| 34              | GND         |       |
| 35              | ADC_VREF    |       |
| 36              | ADC_VREFGND |       |
| 37              | ADC_IN0     |       |

Table 6. UDP C8051F960/Si1020 MCU Card with Multiplexed LCD H4 Pin Descriptions (J4)

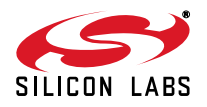

#### Table 6. UDP C8051F960/Si1020 MCU Card with Multiplexed LCD H4 Pin Descriptions (J4)

| MCU Card<br>Pin | Description      | Usage                                           |
|-----------------|------------------|-------------------------------------------------|
| 38              | ADC_IN1          |                                                 |
| 39              | ADC_IN2          |                                                 |
| 40              | ADC_IN3          |                                                 |
| 41              | GND              |                                                 |
| 42              | DAC_VREF         |                                                 |
| 43              | DAC_VREFGND      |                                                 |
| 44              | DAC_OUT0         |                                                 |
| 45              | DAC_OUT1         |                                                 |
| 46              | DAC_OUT2         |                                                 |
| 47              | DAC_OUT3         |                                                 |
| 48              | GND              |                                                 |
| 49              | IDAC_A           |                                                 |
| 50              | IDAC_B           |                                                 |
| 51              | CP_OUT_A         |                                                 |
| 52              | CP_OUTA_A        |                                                 |
| 53              | CP_POS_A         |                                                 |
| 54              | CP_NEG_A         |                                                 |
| 55              | CP_POS_B         |                                                 |
| 56              | CP_NEG_B         |                                                 |
| 57              | GND              |                                                 |
| 58              | HVDA_INP_A       |                                                 |
| 59              | HVDA_INN_A       |                                                 |
| 60              | HVDA_INP_B       |                                                 |
| 61              | HVDA_INN_B       |                                                 |
| 62              | GND              |                                                 |
| 63              | I2V_INP_A        |                                                 |
| 64              | I2V_INN_A        |                                                 |
| 65              | EXTREG_SP_A      |                                                 |
| 66              | EXTREG_SN_A      |                                                 |
| 67              | EXTREG_OUT_A     |                                                 |
| 68              | EXTREG_BD_A      |                                                 |
| 69              | GND              |                                                 |
| 70              | EZRP_CLK_IN      | Radio card clock input (SMA connector)          |
| 71              | GND              |                                                 |
| 72              | EZRP_TX_DATA_IN  | Radio card transmit data input (SMA connector)  |
| 73              | EZRO_RX_CLK_OUT  | Radio card receive clock output (SMA connector) |
| 74              | EZRP_RX_DATA_OUT | Radio card receive data output (SMA connector)  |

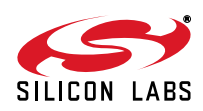

# Table 6. UDP C8051F960/Si1020 MCU Card with Multiplexed LCD H4 Pin Descriptions (J4)

| MCU Card<br>Pin | Description   | Usage                           |
|-----------------|---------------|---------------------------------|
| 75              | GND           |                                 |
| 76              | EZRP_SDN      | Radio card shutdown             |
| 77              | EZRP_NIRQ     | Radio card active-low interrupt |
| 78              | EZR_NFFS      |                                 |
| 79              | EZR_SI100X_TX |                                 |
| 80              | EZR_DTO       |                                 |
| 81              | EZR_FFIT      |                                 |
| 82              | EZR_SI100X_RX |                                 |
| 83              | EZR_RESET     |                                 |
| 84              | EZR_ARSSI     | EZRadio Analog RSSI             |
| 85              | EZR_VDI       |                                 |
| 86              | EZR_GPIO0     |                                 |
| 87              | EZR_GPIO1     |                                 |
| 88              | EZR_GPIO2     |                                 |
| 89              | EZR_GPIO3     |                                 |
| 90              | EZR_GPIO4     |                                 |
| 91              | H4_91         |                                 |
| 92              | ITM_DAT0      |                                 |
| 93              | ITM_DAT1      |                                 |
| 94              | ITM_DAT2      |                                 |
| 95              | ITM_DAT3      |                                 |
| 96              | ITM_CLK       |                                 |
| 97              | H4_97         |                                 |
| 98              | H4_98         |                                 |
| 99              | H4_99         |                                 |
| 100             | GND           |                                 |

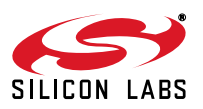

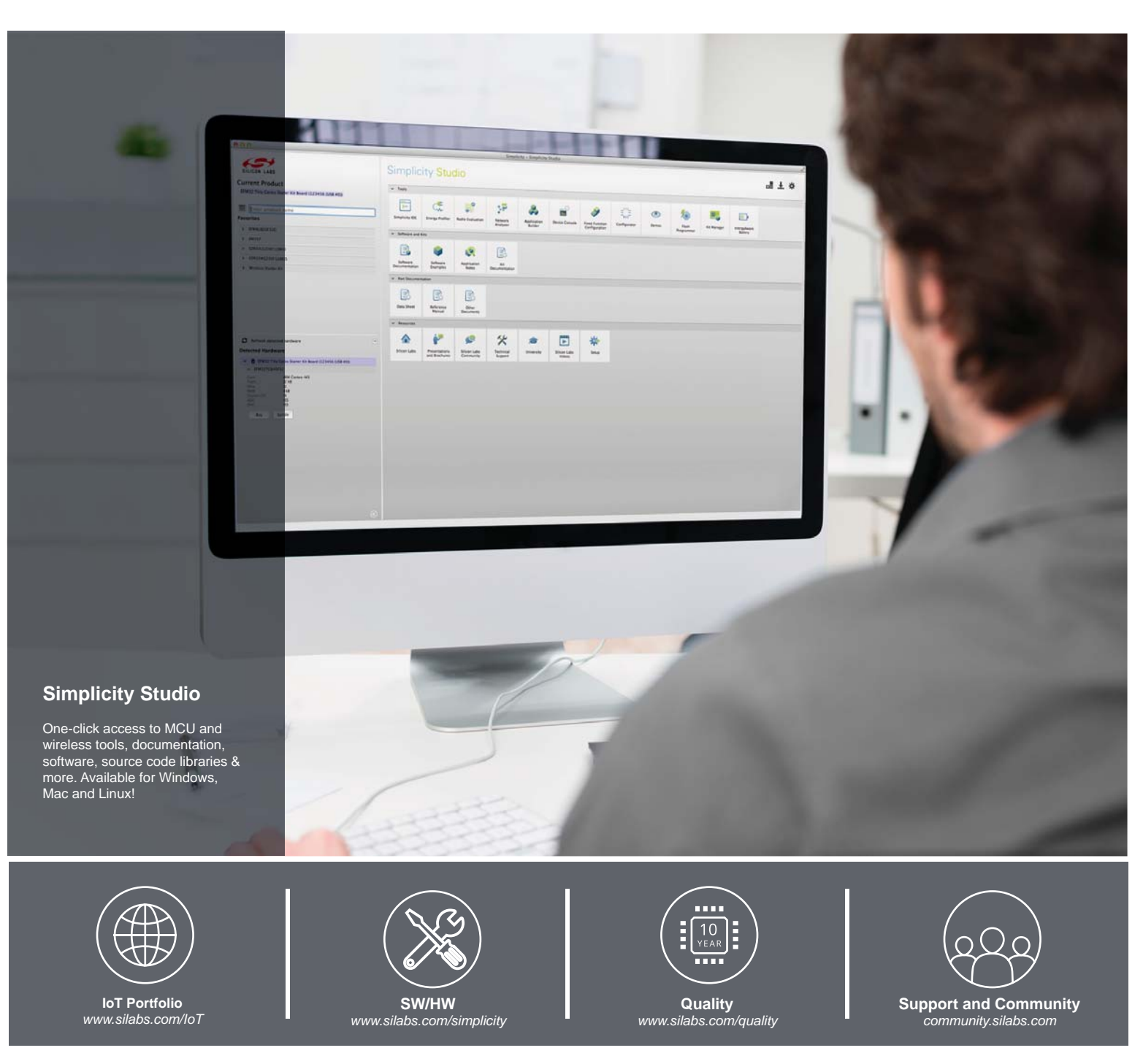

#### Disclaimer

Silicon Laboratories intends to provide customers with the latest, accurate, and in-depth documentation of all peripherals and modules available for system and software implementers using or intending to use the Silicon Laboratories products. Characterization data, available modules and peripherals, memory sizes and memory addresses refer to each specific device, and "Typical" parameters provided can and do vary in different applications. Application examples described herein are for illustrative purposes only. Silicon Laboratories reserves the right to make changes without further notice and limitation to product information, specifications, and descriptions herein, and does not give warranties as to the accuracy or completeness of the included information. Silicon Laboratories shall have no liability for the consequences of use of the information supplied herein. This document does not imply or express copyright licenses granted hereunder to design or fabricate any integrated circuits. The products must not be used within any Life Support System without the specific to result in significant personal injury or death. Silicon Laboratories products are generally not intended to support or sustain life and/or health, which, if it fails, can be reasonably expected to result in significant personal injury or death. Silicon Laboratories products are generally not intended for military applications. Silicon Laboratories products shall under no circumstances be used in weapons of mass destruction including (but not limited to) nuclear, biological or chemical weapons, or missiles capable of delivering such weapons.

#### **Trademark Information**

Silicon Laboratories Inc., Silicon Laboratories, Silicon Labs, SiLabs and the Silicon Labs logo, CMEMS®, EFM, EFM32, EFR, Energy Micro, Energy Micro logo and combinations thereof, "the world's most energy friendly microcontrollers", Ember®, EZLink®, EZMac®, EZRadio®, EZRadioPRO®, DSPLL®, ISOmodem ®, Precision32®, ProSLIC®, SiPHY®, USBXpress® and others are trademarks or registered trademarks of Silicon Laboratories Inc. ARM, CORTEX, Cortex-M3 and THUMB are trademarks or registered trademarks of ARM Holdings. Keil is a registered trademark of ARM Limited. All other products or brand names mentioned herein are trademarks of their respective holders.

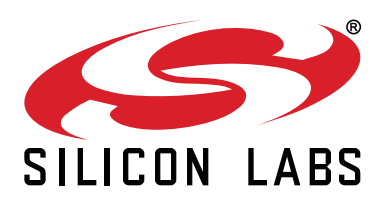

Silicon Laboratories Inc. 400 West Cesar Chavez Austin, TX 78701 USA

### http://www.silabs.com

# **Mouser Electronics**

Authorized Distributor

Click to View Pricing, Inventory, Delivery & Lifecycle Information:

Silicon Laboratories: UPMP-F960-MLCD-EK